# 一网通办平台操作说明

## 目 录

| <i>—</i> `, | 民办中小学和幼儿园    | 1 |
|-------------|--------------|---|
|             | (一)新设民办学校用户  | 1 |
|             | (二)已设民办学校用户  | 9 |
| ,           | 民办培训机构1      | 3 |
|             | (一)新设民办学校用户1 | 3 |
|             | (二)已设民办学校用户2 | 3 |

## 一网通办操作说明

#### 一、民办中小学和幼儿园

#### (一)新设民办中小学和幼儿园用户

1. 登录上海市人民政府网站(http://www.shanghai.gov.cn/),点击导航栏中的"一网通办"进入上海一网通办界面。

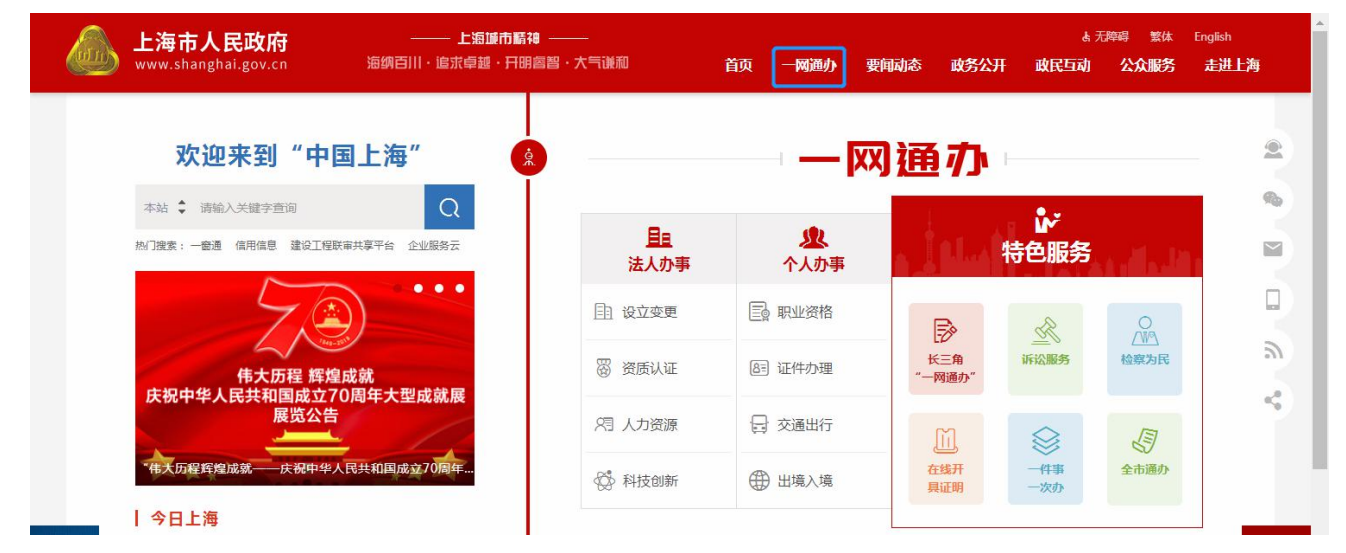

点击"选择部门、区、居委会",点击"区",选择您所在的区,点击"前往"按钮
 进入到本区事项选择界面。

|                  | <b>上海市人民政府</b><br>www.shanghai.gov.cr  | 」<br>「海纳百川・追知 | 上海城市精神 —<br>求卓越·开明睿智 | <br>・大气谦和 | 页 — 网通办  | 要闻动态 政务公开   | 政民互动公众服务 | 走进上海 无障碍  |
|------------------|----------------------------------------|---------------|----------------------|-----------|----------|-------------|----------|-----------|
| e                | 全国一体化在线政务服务平台<br>上海一网通办                | 上海市选择部        | 门、区、管委会 🗸            | 1         | [        | 请输入关键字或统一审批 | 扁码       | Q         |
| _                | 部门                                     | 列如:xx区或xx街道   | × 查找                 |           |          |             |          | ×         |
|                  |                                        | : 浦东新区 3      | 黄浦区                  | 静安区       | 徐汇区      | 长宁区         | 普陀区      |           |
|                  | Ľ 2                                    | 虹口区           | 杨浦区                  | 宝山区       | 闵行区      | 嘉定区         | 金山区      |           |
|                  | 管委会                                    | 松江区           | 青浦区                  | 奉贤区       | 崇明区      |             |          |           |
| ×<br>务服务<br>所与建议 | 其他机构                                   |               |                      |           |          |             |          |           |
|                  | ↓ 小事提醒                                 |               |                      | 犹         | 一身份认证    | 统一总答服       | 统一公共文门   | 统一物流快速    |
|                  | <ul> <li>新版社保</li> <li>纳税申报</li> </ul> | <b>卡申领</b>    | 2019年11月             | 15日到期     | <b>Ə</b> | Ð           | Ð        | $\ominus$ |
|                  | الروالي التركيم الموالية               |               | 52°-20               | 19:04     |          |             |          |           |

| (a) | <b>上海市人民</b><br>www.shanghai.g | <b>政府</b><br>gov.cn 海纲                         | 上海城市<br>百川・追求卓越・3 | 〕精神 ―――<br>日明睿智・大气谦派 | 首页 — <b>网</b> 通<br>0 | 動 要闻动态 副 | 牧务公开 政民互动 | 公众服务 走进上海 | 无障碍 |
|-----|--------------------------------|------------------------------------------------|-------------------|----------------------|----------------------|----------|-----------|-----------|-----|
| Ċ   |                                | 都开始<br>各一个一个一个一个一个一个一个一个一个一个一个一个一个一个一个一个一个一个一个 | 5 选择部门、区、管        | 委会♥                  |                      | 请输入关键字   | 或统一审批编码   |           | Q   |
|     | 部门                             | 例如:xx区                                         | 或xx街道 ×           | 查找                   |                      |          |           |           | ×   |
|     | X                              | 即将前往:                                          | 甫东新区 前            | Έ                    |                      |          |           |           |     |
|     | 管委会                            | 社区街镇:                                          | 潍坊新村街道            | 陆家嘴街道                | 周家渡街道                | 塘桥街道     | 上钢新村街道    | 南码头路街道    | 100 |
| 7   | 甘麻机构                           |                                                | 沪东新村街道            | 金杨新村街道               | 洋泾街道                 | 浦兴路街道    | 东明路街道     | 花木街道      |     |
|     | 央1817/149                      |                                                | 川沙新镇              | 高桥镇                  | 北蔡镇                  | 合庆镇      | 唐镇        | 曹路镇       |     |
|     |                                |                                                | 金桥镇               | 高行镇                  | 高东镇                  | 张江镇      | 三林镇       | 惠南镇       |     |
|     |                                |                                                | 周浦镇               | 新场镇                  | 大团镇                  | 康桥镇      | 航头镇       | 祝桥镇       |     |
| SP. |                                |                                                | 泥城镇               | 宣桥镇                  | 书院镇                  | 万祥镇      | 老港镇       | 南汇新城镇     |     |
| - 4 |                                | MAR SET                                        |                   |                      |                      |          |           |           |     |

3. 在搜索框中输入"民办学校",且选中"行政许可",点击"搜索"按钮,搜索到"实施高等以下学历教育、学前教育、自学考试助学及非学历教育的民办学校设立(含筹设)、分立、合并、变更和终止的审批"事项。

|   | 💩 上海市<br>www.sh | 5人民政府<br>anghai.gov.cn 海纳百川·追                                 | - <b>上海城市新神 ―――</b><br>京卓越・开明睿智・大气谦和 | 首页 — <mark>网通</mark> 办 要 | 闻动态政务公开    | 政民互动公众服务   | 走进上海 无障碍   |
|---|-----------------|---------------------------------------------------------------|--------------------------------------|--------------------------|------------|------------|------------|
|   | ▲圖一件化在<br>上海一   | <sup>送我务服务平台</sup><br>- 网通办 上海市 选择部                           | Ⅵ〕、区、管委会 →                           | 请                        | 输入关键字或统一审批 | 扁码         | Q          |
| ñ | 一网通办首页          | 个人办事法/                                                        | 小事 行政权力                              | 公共服务                     | 服务监督       | 您好!谭       | 證录 注册 《返回》 |
|   | 智能推荐            | ন                                                             |                                      |                          | 全流程一体化     | 化在线服务平台    |            |
|   | 进度查询            | 市场准入一业一证申办                                                    | 财政科技投入申请                             |                          | R          | •          |            |
|   |                 | à                                                             | ×                                    | 统一身份认证                   | 统一总客服      | 统一公共支付     | 统一物流快递     |
|   |                 | 政务公开                                                          | 浦东要闻                                 | Ø                        | O          | •          | <b>•</b>   |
|   |                 |                                                               |                                      |                          |            |            | NUL        |
| I | 我要办             |                                                               |                                      |                          | 全部 🗸       | 民办学校       | 搜索高级搜索     |
|   | 按主题             | 按部门                                                           | 为您匹配到以下事项: 行政许可                      | 行政处罚 行政检查                |            |            |            |
|   | <u>۲</u> ۸ (2)  | 、 法人                                                          | ▶ 实施高等以下学历教育、学                       | 前教育、自学考试助学》              | 及非学历教育的民办学 | 学校设立(含筹设)、 | 分立、合… 🗸 🗸  |
|   | 生育收养<br>入伍服役    | <ul><li>户籍办理</li><li>民族宗教</li><li>教育科研</li><li>就业创业</li></ul> | • 实施高等以下学历教育、                        | 学前教育、自学考试助于              | 学及非学历教…    | 小事         | 皆南立即办理     |

4. 点击"办事指南"可进入到事项的办事指南界面,查看办理办理此事项的"基本信息、

受理条件、申请材料、办理地点、设定依据、办理流程、办理方式、审批证件、审批收费、权利义务、咨询投诉、常见问题",也可点击"立即办理"快速进入到办理事项界面。

|      |            |               |                 | ● 第二日 第二日 第二日 第二日 第二日 第二日 第二日 第二日 第二日 第二日 | 统一总客服      | 统一公共支付    | 统一物流快递  |
|------|------------|---------------|-----------------|-------------------------------------------|------------|-----------|---------|
|      | 信用浦东       | 自贸区保税<br>区域事项 | 企业财政投入申请        | Ð                                         | Ð          | Ð         | Ð       |
| 我要办  |            |               |                 |                                           | 全部 🔻       | 民办学校      | 搜索 高级搜索 |
| 按主题  | 1          | 按部门           | 为您匹配到以下事项: 行政许可 | 行政处罚 行政检查                                 |            |           |         |
|      | . <u> </u> | 法人            | ▶ 实施高等以下学历教育、学前 | 教育、自学考试助学及                                | 2非学历教育的民办学 | 校设立(含筹设)、 | 分立、合 🗸  |
| 生育收养 | 户籍办理       | 民族宗教          | • 实施高等以下受历教育、受益 | 前教育 白学考试助学                                | 及非学历教      | 「九事指      | 南       |
| 教育科研 | 就业创业       | 设立变更          |                 |                                           |            | 1.4.1.    |         |
| 准营准办 | 抵押质押       | 职业资格          | 上一页 1 下一页 共1页 去 | 页 GO                                      |            |           |         |
| 行动的建 | (154日25:3  | /+/土+丁/m      |                 |                                           |            |           |         |

#### 5. 点击"立即办理"可进入一网通办平台登录界面。

|                                                                                                    | 与市人民政<br>v.shanghai.go                                                    | <b>牧府</b><br>ov.cn 海纲i                     | 上編<br>三川・追求卓 | 事 <b>城市精神 —</b><br>越・开明睿智 |         | 首页一网    | 通办 要闻动和 | S 政务公开 | 政民互动 | 公众服务 走 | 进上海  | 无障碍         |
|----------------------------------------------------------------------------------------------------|---------------------------------------------------------------------------|--------------------------------------------|--------------|---------------------------|---------|---------|---------|--------|------|--------|------|-------------|
| ● 上海                                                                                                   |                                                                           | <sup>平台</sup><br><b>办</b> <sup>9 部门。</sup> | \□ < ♀[      | 図ンロ~                      | 请输      | 入关键字或统一 | 审批编码    |        |      | a      | 2    | . 4         |
| 浦东新区 📾<br>一网通办1                                                                                        | 「「「」」です。                                                                  | ▶人办事 ∨                                     | 法人力          | 事 ~                       | 行政权力    | 公:      | 共服务     |        |      | 您好!请登录 | 录 注册 | <b>~</b> 返回 |
| 当前位置:首页                                                                                                | 当前位置:首页 > 办事指南 > 实施高等以下学历教育、学前教育、自学考试助学及非学历教育的民办学校设立(含筹设 )、分立、合并、变更和终止的审批 |                                            |              |                           |         |         |         |        |      |        |      |             |
| 实施高<br>( 含筹                                                                                            | 实施高等以下学历教育、学前教育、自学考试助学及非学历教育的民办学校设立<br>(含筹设)、分立、合并、变更和终止的审批               |                                            |              |                           |         |         |         |        |      |        |      |             |
| 实施高等<br>的审批                                                                                            | 以下学历教育                                                                    | 、学前教育、自                                    | 目学考试助学)      | 又非学历教育                    | 的民办学校设立 | 立(含筹设)、 | 分立、合并、  | 变更和终止  |      |        |      |             |
| 设立(含筹设)     変更     合井     分立     终止       基本编码: 310150043000     实施编码: 11310115002468440T3310150043000 |                                                                           |                                            |              |                           |         |         |         |        |      |        |      |             |
| 基本信息                                                                                                   | 受理条件                                                                      | 申请材料                                       | 办理地点         | 设定依据                      | 办理流程    | 办理方式    | 审批证件    | 审批收费   | 权利义务 | 咨询投诉   | 常见问  | ]题          |

**6.** 新设民办中小学和幼儿园可以选择"个人用户登录"或者"法人用户登录"登录一网 通办平台。(新设学校需以举办者身份登录)

▶ 法人用户登录界面如下,完成法人登录即可进入事项界面。

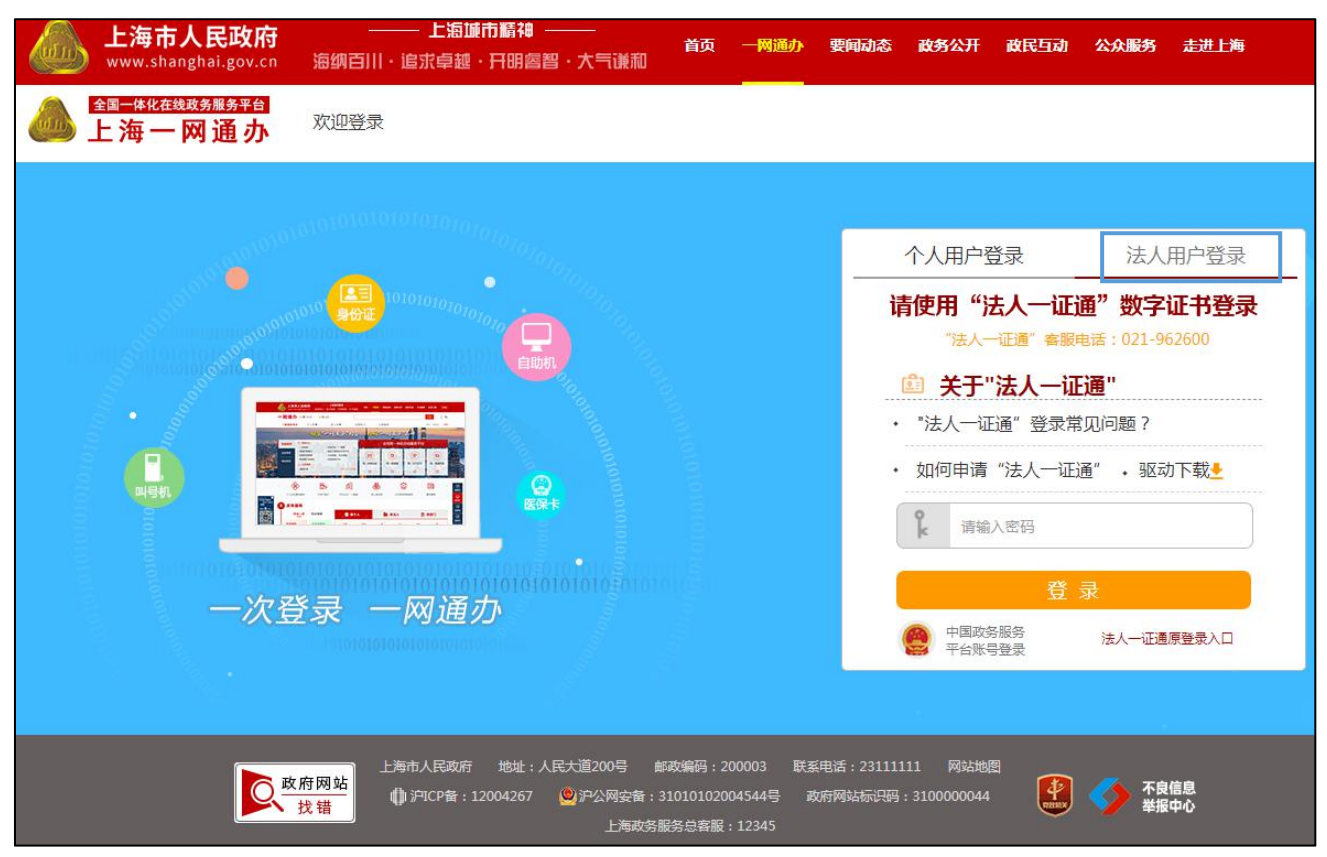

▶ 个人用户登录界面如下,个人可以采用"1.随申办市民云 APP 扫码登录"、"2.中国 政务服务平台账号登录"、"3.支付宝登录"、"4.微信登录"、以及"5.账号密码登录"。

|                                                                                                    | 要问动态 政务公开 政民互动 公众服务 走进上海                                                                                                    |
|----------------------------------------------------------------------------------------------------|----------------------------------------------------------------------------------------------------|
| ●●● 上海一网通办 <sup>欢迎登录</sup>                                                                                                    |                                                                                                    |
| <ul> <li>●</li> <li>●</li></ul> | 个人用户登录       法人用户登录         1.       ()         ()       ()         ()       ()         ()       ()         ()       ()         ()       ()         ()       ()         ()       ()         ()       ()         ()       ()         ()       ()         ()       ()         ()       ()         ()       ()         ()       ()         ()       ()         ()       ()         ()       ()         ()       ()         ()       ()         ()       ()         ()       ()         ()       ()         ()       ()         ()       ()         ()       ()         ()       ()         ()       ()         ()       ()         ()       ()         ()       ()         ()       ()         ()       ()         ()       ()         ()       ()         ()       () |
| 上海市人民政府 地址:人民大道200号 鉱成編码:200003 联系                                                                                                    | 細語:23111111 网始始地版<br>2時7月98日に100000044                                                                                                    |

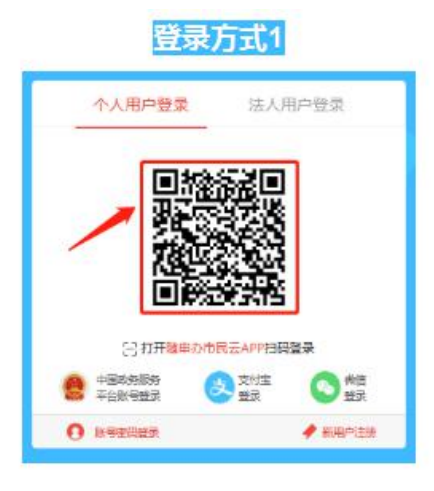

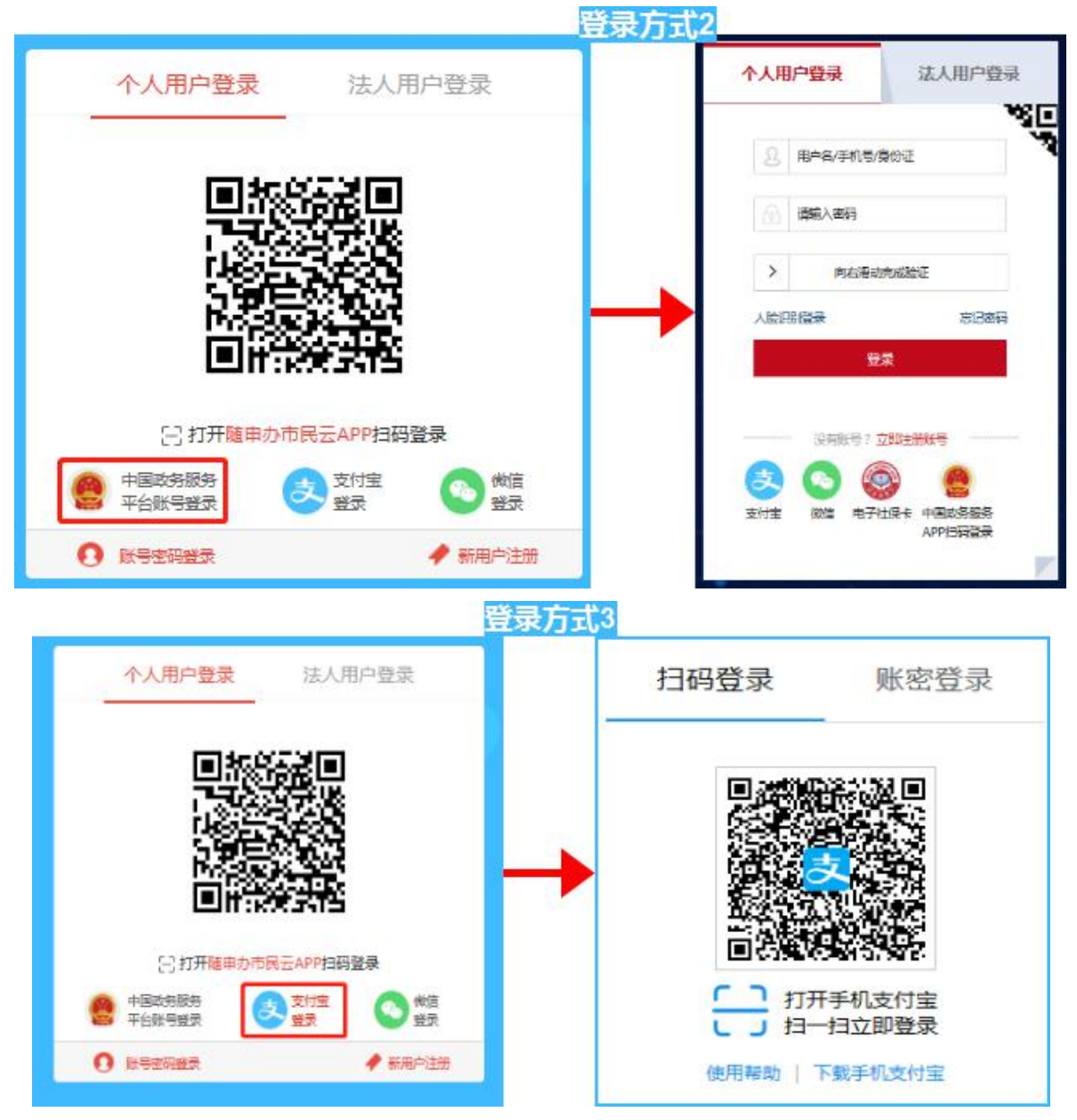

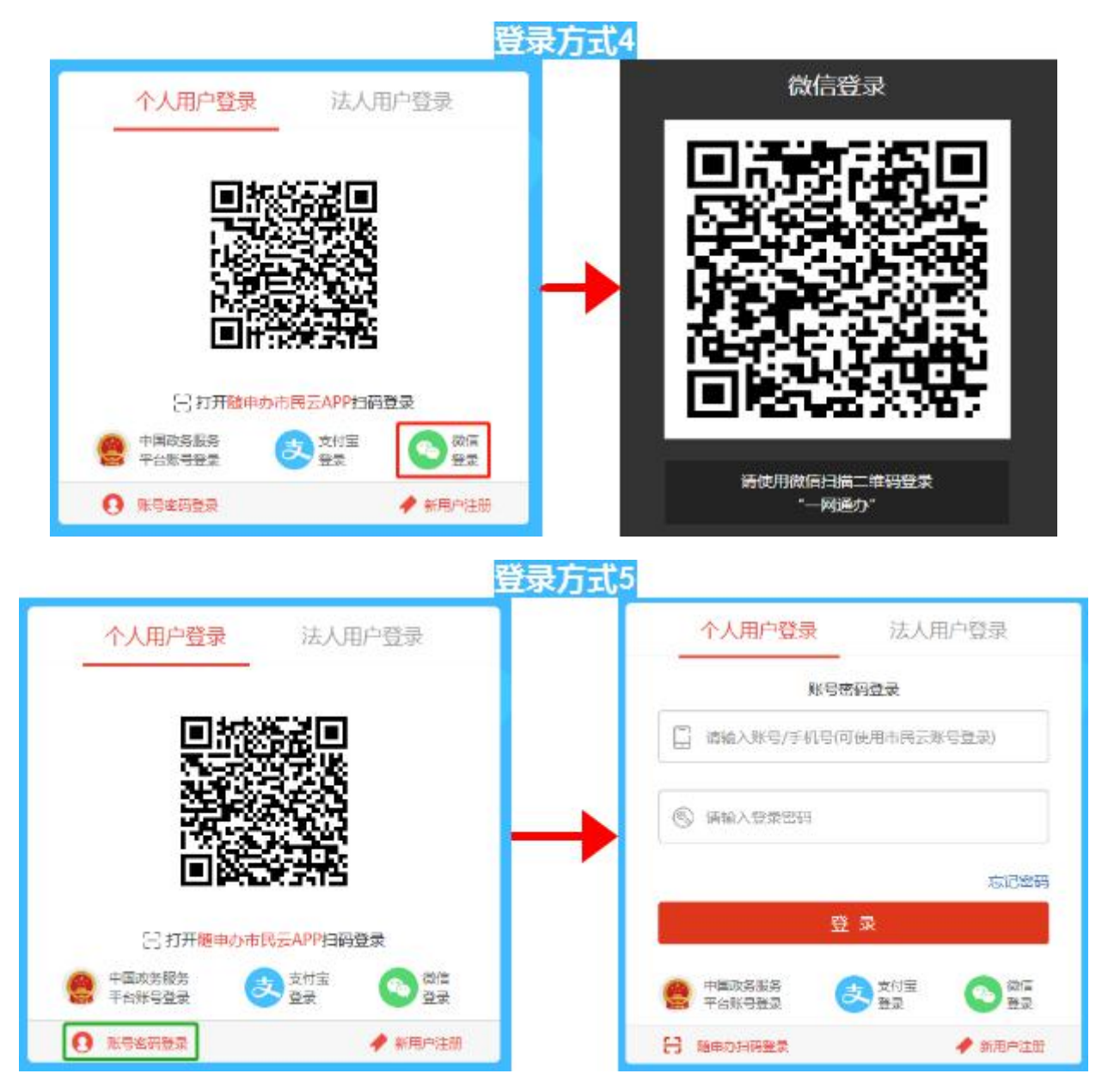

**7.** 民办中小学和幼儿园首次申领,需要先填报所办学校的基本信息,填写完成后,点击 "提交"按钮,进入到首页。

| 上海市人民政府 上海運市斷神<br>www.shanghai.gov.cn 海纲百川 · 追求卓越 · 开明曾 | )———                                       |
|---------------------------------------------------------|--------------------------------------------|
| ▲ <u>▲ 集化在线球务服务平台</u><br>上海一网通办 <sup>♀ 市教育委员会</sup>     | Q 欢迎您,张莉 退出 《 返回                           |
| 实施高等以下学历教育、学<br>设立(含筹设)                                 | ·前教育、自学考试助学及非学历教育的民办学校<br>)、分立、合并、变更和终止的审批 |
| 学校名称:                                                   |                                            |
| 办学类型:                                                   | ◎非营利性    ◎营利性                              |
| 办学内容:                                                   |                                            |
| 学校类型:                                                   | 请选择    ▼                                   |
| 区:                                                      | <b>連進择 ・</b>                               |
| 联系人:                                                    |                                            |
| 邮箱地址:                                                   |                                            |
| 手机号码:                                                   |                                            |
|                                                         | 提交                                         |

8. 首页界面如下。新设民办中小学和幼儿园点击选择"首次申领"进入八表界面。

| L海市人民政府<br>www.shanghal.gov.cn | —— 上海城市新祥 —<br>海铁百川 · 追求卓登 · 开朗高器                      | 1・大当説和 普页                                        | - 一兩週办 要问动:<br>                                           | \$ 政务公开 践                         | 民互动 公众服务 | 走进上海              |
|--------------------------------|--------------------------------------------------------|--------------------------------------------------|-----------------------------------------------------------|-----------------------------------|----------|-------------------|
| ▲ 上海一网通办                       | ♀ 市教育委员会                                               |                                                  |                                                           |                                   | Q        | . 梁苒 : 跟出 [ ● 返回] |
| ☆ 前页                           | 文                                                      |                                                  | (1) (1) (1) (1) (1) (1) (1) (1) (1) (1)                   |                                   |          |                   |
|                                |                                                        | 11.7至5年2日,021-65                                 | 884583-0012                                               |                                   |          |                   |
| I                              | 1.28/5.А.Кибар №14 А.Я.<br>С вид Ф. 9/10/56 - 12004267 | ELE2009 E0599<br>POPER - 21010102<br>LIGATER CHS | 200003 (KURHUR : 231)<br>004544 (C XURHUS)(C)<br>(C 12245 | 11111 (RE2,MDE<br>19 : 3100000044 | 😢 🥠 TR   | 88.<br>P-0        |

9. 填写八表数据并点击"提交首次申领申请"按钮,等待教育审核。

注:新设民办中小学和幼儿园完成首次申领后,需使用法人一证通数字证书登录,办理变

#### 更换证或到期换证等事项。

|                | 会计           | Ð                  | ł                     | 出纳         | 3           | 其他教职员工     |      |
|----------------|--------------|--------------------|-----------------------|------------|-------------|------------|------|
|                |              |                    |                       |            |             | ×.         |      |
| 职工人数           |              |                    | 选择子体入小                | :[取入中空 你准] |             |            |      |
| 教职工总数          | 专任           | 专职教师人数             | 专任非专职教师               | 5人数 校      | 外教师人数       | 专任教师持有教师资格 | 正人数  |
| 10             | ŧ            | ;                  | 1                     |            | 1           | 1          |      |
| <b>教育教学管理人</b> | 数 行          | 政管理人数              | 理论类教师人                |            | 美教师人数       | 其他         |      |
| 1              |              |                    | 1                     |            | 1           | 1          |      |
| 职专任教师人数        |              |                    |                       |            |             |            |      |
| 年龄35岁以下朝       | 救师人 <u>数</u> | 年龄36~45岁           | 教师人数                  |            | ~55岁教师人数    | 年龄55岁以上    | 教师人数 |
|                |              |                    |                       |            |             |            |      |
| 教龄5年及以         | 下人数          | <u> </u>           | ∓人数                   | 教龄1        | 10~20年人数    | 教龄20年以     | 上人数  |
|                |              |                    |                       |            |             |            |      |
| 具有专科学历         | 历人数          | 具有学士学位或名           | \$科学历人数               | 具有硕士学(     | 立或研究生学历人数   | 具有博士学      | 位人数  |
|                |              |                    |                       |            |             |            |      |
| 具有初级职利         | 尔人数          | 具有中级职称人数           |                       | 具有副高职称人数   |             | 具有正高职称人数   |      |
|                |              |                    |                       |            |             |            |      |
| 由请人证件类型        | 力学许可证        | •                  |                       | 申请人证件号码    | s           |            | 1    |
| 联系人姓名          | s            |                    |                       | 联系人手机号     | 18862727227 |            | 3    |
| 联系人地址          | s            |                    |                       | 固定电话       | SS          |            |      |
| 联系人传真          | S            |                    |                       | 联系人邮箱地址    | S           |            |      |
| 三年教职工年金        | 缴纳情况         |                    |                       |            |             |            | シ 保祥 |
|                |              | 年度                 | t                     |            |             | 2015年      |      |
|                |              | 全校缴纳年金总            | 鐵 (万元)                |            |             | 1.00       |      |
|                |              | 专任专职教师学            | B际缴纳人数                |            |             | 1          |      |
|                |              | 专仕专职教师人均<br>行政人员中国 | HREPP中金尽数<br>Fill的纳人数 |            |             | 1.00       |      |
|                |              | 行政人员人均衡            | 她的年金总数                |            |             | 1.00       |      |
|                |              |                    | 2                     |            |             |            | +    |

## (二)已设中小学和幼儿园用户

1. 登录上海市人民政府网站(http://www.shanghai.gov.cn/),点击导航栏中的"一网通办"进入上海一网通办界面。

| <b>上海市人民政府</b><br>www.shanghai.gov.cn | 上海城市略和<br>海纳百川·追求卓越·开明 | 8<br>睿智・大气谦和     | 首页 一网通办 琴        | 要闻动态 政务公开       | よう<br>政民互动       | 「障碍 繁体<br>公众服务    | English<br><del>走进上海</del> |
|---------------------------------------|------------------------|------------------|------------------|-----------------|------------------|-------------------|----------------------------|
| 欢迎来到"中国                               | 国上海"                   |                  | X                | 刚通办             |                  |                   | 2                          |
| 本站 🔶 请输入关键字查询<br>热门搜集: 一籤通 信用信息 建设工程联 |                        | 目記法人の事           | <b>业</b><br>个人办事 | , İslah         | <b>♪</b><br>特色服务 | Alaka             |                            |
|                                       |                        | 日 设立变更<br>器 资质认证 | 副 职业资格           | <b>₽</b><br>₩Ξ₩ | 诉讼服务             | 〇<br>///٩<br>检察为民 | 9                          |
| 伟大历程 辉煌<br>庆祝中华人民共和国成立7<br>展览公告       | 成就<br>0周年大型成就展         | 月 人力资源           |                  | "一网通办"          |                  | J                 | 4                          |
| ◆每大历程辉煌成或——庆祝中华人<br>  今日上海            | 民共和国成立70周年             | 🚱 科技创新           | ⊕ 出境入境           | 在线开具证明          | 一件事一次办           | 全市通办              |                            |

点击"选择部门、区、居委会",点击"区",选择您所在的区,点击"前往"按钮
 进入到本区事项选择界面。

| 上海市人民政府     www.shanghai.gov.cn | 上洞<br>海纳百川·追求卓越                                                                                                    | 城市精神 ——<br>1、开明睿智·大气谦和                                                                                                    | 首页 — <mark>网</mark> 通办                                                                                                    | 要闻动态 政务公开          | 政民互动公众服务                                                                                                    | <b>走进上海</b> 无障碍                                                                                                    |
|---------------------------------|----------------------------------------------------------------------------------------------------|----------------------------------------------------------------------------------------------------|----------------------------------------------------------------------------------------------------|--------------------|----------------------------------------------------------------------------------------------------|----------------------------------------------------------------------------------------------------|
| 全国─体化在线政务服务平台<br>上海一网通办         | 上海市选择部门、区                                                                                                    | 、管委会 🗸 1                                                                                                    |                                                                                                    | 请输入关键字或统一审         | 批编码                                                                                                    | Q                                                                                                    |
| 部门                              | 如:xx区或xx街道 ×                                                                                                    | 查找                                                                                                    |                                                                                                    |                    |                                                                                                    | ×                                                                                                    |
| ☑ 2 ☑:                          | 浦东新区 3 可                                                                                                    | 黄浦区 静安区<br>杨浦区 宝山区                                                                                                    | 徐汇区                                                                                                    | 长宁区<br>嘉定区         | 普陀区                                                                                                    |                                                                                                    |
| 管委会                             |                                                                                                    |                                                                                                    | 崇明区                                                                                                    | 77HALES            | 775 117 6-2                                                                                                    |                                                                                                    |
| 其他机构                            |                                                                                                    |                                                                                                    |                                                                                                    |                    |                                                                                                    |                                                                                                    |
| ↓ か事提醒 ・ 新版社保卡 ・ 纳税申报           | 申领                                                                                                    | 2019年11月15日到期                                                                                                    | 统一身份从业                                                                                                    | 统一总 <b>各服</b><br>→ | 统─公共文1\                                                                                                    | 统一初 <b>流</b> 厌速<br>⊖                                                                                                    |
|                                 | 上海市人民政府<br>www.shanghai.gov.cn 全部一条化在线球系服务平台<br>上海一网通办 部门 第门 第二 第二 | 上海市人民政府<br>www.shanghai.gov.cn<br>通纳百Ⅲ・追求卓部<br>金丽→本化在設改多類多平台<br>上海一一网通办     上海市 送择部门、区<br>部门     区 2<br>管委会     其他机构     其他机构     ▲     小 新規社保卡申報<br>· | 上海市人民政府<br>www.shanghai.gov.cn       上海市川・追求卓越・月明富智・大气谦和         第四一株化在設改多類多至台<br>上海一网通力       上海市 速序部门、区、管委会 1         部门       「例知:xx区或0x/街道 × 重线         部门       「例知:xx区或0x/街道 × 重线         第二       「例知:xx区或0x/街道 × 重线         第二       「例知:xx区或0x/街道 × 重线         第二       「例知:xx区或0x/街道 × 重线         「日本       「加二、xx区或0x/街道 × 重线         「日本       「加二、xx区域0x/街道 × 重线         「日本       「加二、xx区域0x/街道 × 重线         「日本       「加二、xx区域0x/街道 × 重线         「日本       「日本         「日本       「日本 |                    | 上海市人民政府<br>www.shanghai.gov.cn       上海市       上海車       山田       山田 <th>上海市人民政府<br/>短期百川・信求卓望・月明富智・大气谦和       首页 一例通办 要问动态 政务公开 政民互动 公众基务         ○       1       通知百川・信求卓望・月明富智・大气谦和         ○       1       」         ○       1       」         ○       1       」         ○       1       」         ○       1       」         ○       1       」         ○       1       」         ○       1       」         ○       1       」         ○       1       」         ○       1       」         ○       1       」         ○       1       」         ○       1       」         ○       1       」         ○       1       」         ○       1       」         ○       1       1         ○       1       1         ○       1       1         ○       1       1         ○       1       1         ○       1       1         ○       1       1         ○       1       1         ○       1       1</th> | 上海市人民政府<br>短期百川・信求卓望・月明富智・大气谦和       首页 一例通办 要问动态 政务公开 政民互动 公众基务         ○       1       通知百川・信求卓望・月明富智・大气谦和         ○       1       」         ○       1       」         ○       1       」         ○       1       」         ○       1       」         ○       1       」         ○       1       」         ○       1       」         ○       1       」         ○       1       」         ○       1       」         ○       1       」         ○       1       」         ○       1       」         ○       1       」         ○       1       」         ○       1       」         ○       1       1         ○       1       1         ○       1       1         ○       1       1         ○       1       1         ○       1       1         ○       1       1         ○       1       1         ○       1       1 |

| <b>W</b> I | 上海市人民<br>www.shanghai.g | <b>政府</b><br>gov.cn 海纲 | 上海城市<br>百川・追求卓越・H | )請神 ―――<br>〒明睿智・大气谦派 | 首页 — <b>网</b> 通<br>] | 動 要闻动态 化 | 纳尔公开 政民互动 | 公众服务 走进上海 | 无障碍 |
|------------|-------------------------|------------------------|-------------------|----------------------|----------------------|----------|-----------|-----------|-----|
| Ġ.         | 全国一体化在线政务服<br>上海一网通     | あ<br>上海市<br>上海市        | 5 选择部门、区、管        | 请输入关键字               | 请输入关键字或统一审批编码        |          |           |           |     |
|            | 部门                      | 例如:xx区                 | 或xx街道 ×           | 查找                   |                      |          |           |           | ×   |
|            | X                       | 即将前往:                  | 甫东新区 前行           | Ŧ                    |                      |          |           |           |     |
|            | 管委会                     | 社区街镇:                  | 潍坊新村街道            | 陆家嘴街道                | 周家渡街道                | 塘桥街道     | 上钢新村街道    | 南码头路街道    | 100 |
|            | 甘油切构                    |                        | 沪东新村街道            | 金杨新村街道               | 洋泾街道                 | 浦兴路街道    | 东明路街道     | 花木街道      |     |
|            | 共1817/149               |                        | 川沙新镇              | 高桥镇                  | 北蔡镇                  | 合庆镇      | 唐镇        | 曹路镇       |     |
|            |                         |                        | 金桥镇               | 高行镇                  | 高东镇                  | 张江镇      | 三林镇       | 惠南镇       |     |
| -          |                         |                        | 周浦镇               | 新场镇                  | 大团镇                  | 康桥镇      | 航头镇       | 祝桥镇       |     |
|            |                         |                        | 泥城镇               | 宣桥镇                  | 书院镇                  | 万祥镇      | 老港镇       | 南汇新城镇     |     |

3. 在搜索框中输入"民办学校",且选中"行政许可",点击"搜索"按钮,搜索到"实施高等以下学历教育、学前教育、自学考试助学及非学历教育的民办学校设立(含筹设)、分立、合并、变更和终止的审批"事项。

| <b>金</b> 上海市       | <b>市人民政府</b><br>Langhai.gov.cn 海纲百川・Li                        | - <b>上海城市縣神</b><br>3求卓越·开明睿智·大气谦和 | 首页 一网通办 雪  | 铜动态 政务公开                                  | 政民互动 公众服务   | 走进上海 无障碍  |
|--------------------|---------------------------------------------------------------|-----------------------------------|------------|-------------------------------------------|-------------|-----------|
| ·<br>▲<br>上海-      | <sup>鐵鐵錫服务平台</sup><br>- 网通办 上海市 选择                            | 邵]、区、 <b>管委</b> 会 ↓               | ŭ          | 青输入关键字或统一审批线                              | 扁码          | Q         |
| 浦东新区 📷 🚽<br>一网通办首页 | ★★★★ 30891 条评价<br>个人办事 法,                                     | 人办事 行政权力                          | 公共服务       | 服务监督                                      | 您好!请        | 澄录 注册 《返回 |
| -                  |                                                               |                                   | -          |                                           |             |           |
| 智能推荐               | <u>e</u>                                                      | 2                                 | The second | 全流程一体化                                    | 公在线服务平台     |           |
|                    | 市场准入一业一证申办                                                    | 财政科技投入申请                          |            | R                                         | <b>(P</b> ) |           |
|                    | à                                                             | ×                                 | 统一身份认证     | 统一总客服                                     | 统一公共支付      | 统一物流快递    |
|                    | 政务公开                                                          | 浦东要闻                              | Θ          | Θ                                         | J           | . ⊖       |
|                    |                                                               |                                   |            |                                           |             |           |
| 我要办                |                                                               |                                   |            | 全部 🗸                                      | 民办学校        | 搜索 高级搜索   |
| 按主题                | 按部门                                                           | 为您匹配到以下事项: 行政许可                   | 行政处罚 行政检查  | Le la la la la la la la la la la la la la |             |           |
| <u>م</u> ہ (2)     | 、 📩 📩 法人                                                      | ▶ 实施高等以下学历教育、学                    | 前教育、自学考试助学 | 及非学历教育的民办等                                | 学校设立(含筹设)、  | 分立、合 🗸 🗸  |
| 生育收养<br>入伍服役       | <ul><li>户籍办理</li><li>民族宗教</li><li>教育科研</li><li>就业创业</li></ul> | • 实施高等以下学历教育、                     | 学前教育、自学考试助 | 学及非学历教…                                   | の事          | 皆南 立即办理   |

4. 点击"办事指南"可进入到事项的办事指南界面,查看办理办理此事项的"基本信息、 受理条件、申请材料、办理地点、设定依据、办理流程、办理方式、审批证件、审批收费、权

| 上海市<br>www.sh                                                                                                    | <b>市人民政府</b><br>anghai.gov.cn | <br>海纲百川・追ぶ   | <b>上海連市新神 ———</b><br>抗卓越・开明魯智・大气谦和 | 首页 一网通办     | 要闻动态   | 政务公开 计  | 收民互动 公众服务           | <b>走进上海</b> 无障碍    |
|----------------------------------------------------------------------------------------------------|-------------------------------|---------------|------------------------------------|-------------|--------|---------|---------------------|--------------------|
| ▲ 1000 - 1000 - 10000 - 10000 - 1000 - 1000 - 1000 - 1000 - 1000 - 1000 - 1000 - | <sup>₤线政务服务平台</sup><br>□网通办   | ♀部门入口 〜       | ♥ 区入口 ∨ 请                          | 输入关键字或统一审批编 | 嘉码     |         |                     | Q [ %              |
| <b>浦东新区</b> ■ ■ 一网通办首页                                                                                                    | 〔 个人办                         | 事~  法         | 人办事 > 行政权力                         | 」 公共服       | 务      |         | 您好!」                | 青登录 <b>注册</b> 🔹 返回 |
|                                                                                                    | 4                             | 敌京"一          | 网通办"内容                             | ·           | -12    | 重办"     | 5-2K2               |                    |
| 智能推荐                                                                                                    | [                             | ลา            |                                    |             | 全济     | 程一体化    | 在线服务平台              |                    |
| 进度查询                                                                                                    | 企业办事                          | "一网通办"        | 来华工作居留许可                           |             |        | R       | <b>(</b>            |                    |
|                                                                                                    |                               | 6             | <b>1</b>                           | 统一身份认该      | E \$   | 在一总客服   | 统一公共支付              | 统一物流快递             |
|                                                                                                    | 信用浦东                          | 自贸区保税<br>区域事项 | ——<br>企业财政投入申请                     | Ð           |        | Ð       | 9                   | e                  |
|                                                                                                    |                               |               |                                    |             |        |         |                     |                    |
| 我要办                                                                                                    |                               |               |                                    |             |        | 全部 •    | 民办学校                | 搜索 高级搜索            |
| 按主题                                                                                                    | ħ                             | 安部门           | 为您匹配到以下事项: 行政许可                    | 「 行政处罚 行政   | 女检查    |         |                     |                    |
| <u>ب</u>                                                                                                    |                               | 法人            | ▶ 实施高等以下学历教育、                      | 学前教育、自学考试   | 助学及非学历 | 历教育的民办学 | 单校设立(含 <b>筹</b> 设)、 | 分立、合 🗸             |
| 生育收养                                                                                                    | 户籍办理                          | 民族宗教          | •实施高等以下学历教育、学前教育、自学考试助学及非学历教       |             |        |         | 指南立即办理              |                    |
| 准营准办                                                                                                    | 抵押质押                          | 职业资格          | 上一页 1 下一页 共1                       | 页去页页。       | 0      |         |                     |                    |
|                                                                                                    |                               |               |                                    |             |        |         |                     |                    |

利义务、咨询投诉、常见问题",也可点击"立即办理"快速进入到办理事项界面。

### 5. 点击"立即办理"可进入一网通办登录界面。

| ▲ 上海市人民政府 —— 上海運市縣神 —— 首页 —— 首页 —— 一 一 一 一 一 一 一 一 一 一 四 通办 要问动态 政务公开 政民互动 www.shanghai.gov.cn 海纲百川 · 追求卓越 · 开明宫智 · 大气谦和 | <b>公众服务 走进上海</b> 无障碍      |  |  |  |  |  |  |
|----------------------------------------------------------------------------------------------------|---------------------------|--|--|--|--|--|--|
| ▲四一体化在线双发展多平台<br>上海一网通办 ◇部门入口 ◇ ◇区入口 ◇<br>请输入关键字或统一审批编码                                                                  | Q 🗍 🗞                     |  |  |  |  |  |  |
| 浦东新区 ■■■<br>一网通办首页 个人办事 ∨ 法人办事 ∨ 行政权力 公共服务                                                                               | 您好!请登录 <del>注册</del> • 返回 |  |  |  |  |  |  |
| 当前位置: 首页 > 办事指南 > 实施高等以下学历教育、学前教育、自学考试助学及非学历教育的民办学校设立(含筹设 )、分立、合并、变更和终止的审批                                               |                           |  |  |  |  |  |  |
| 实施高等以下学历教育、学前教育、自学考试助学及非学历教育的民办学校设立<br>(含筹设 )、分立、合并、变更和终止的审批                                                             |                           |  |  |  |  |  |  |
| 实施高等以下学历教育、学前教育、自学考试助学及非学历教育的民办学校设立(含筹设)、分立、合并、变更和终止<br>的审批                                                              |                           |  |  |  |  |  |  |
| 设立(含筹设)     交更     合井     分立     终止                                                                                      |                           |  |  |  |  |  |  |
| 基本编码: 310150043000<br>实施编码: 11310115002468440T3310150043000                                                              |                           |  |  |  |  |  |  |
| 基本信息 受理条件 申请材料 办理地点 设定依据 办理流程 办理方式 审批证件 审批收费 权利义务                                                                        | 咨询投诉 常见问题                 |  |  |  |  |  |  |

6. 已设民办中小学和幼儿园仅可以选择"法人用户登录"登录一网通办平台。插入学校 法人登记数字证书,完成法人登录即可进入事项界面。

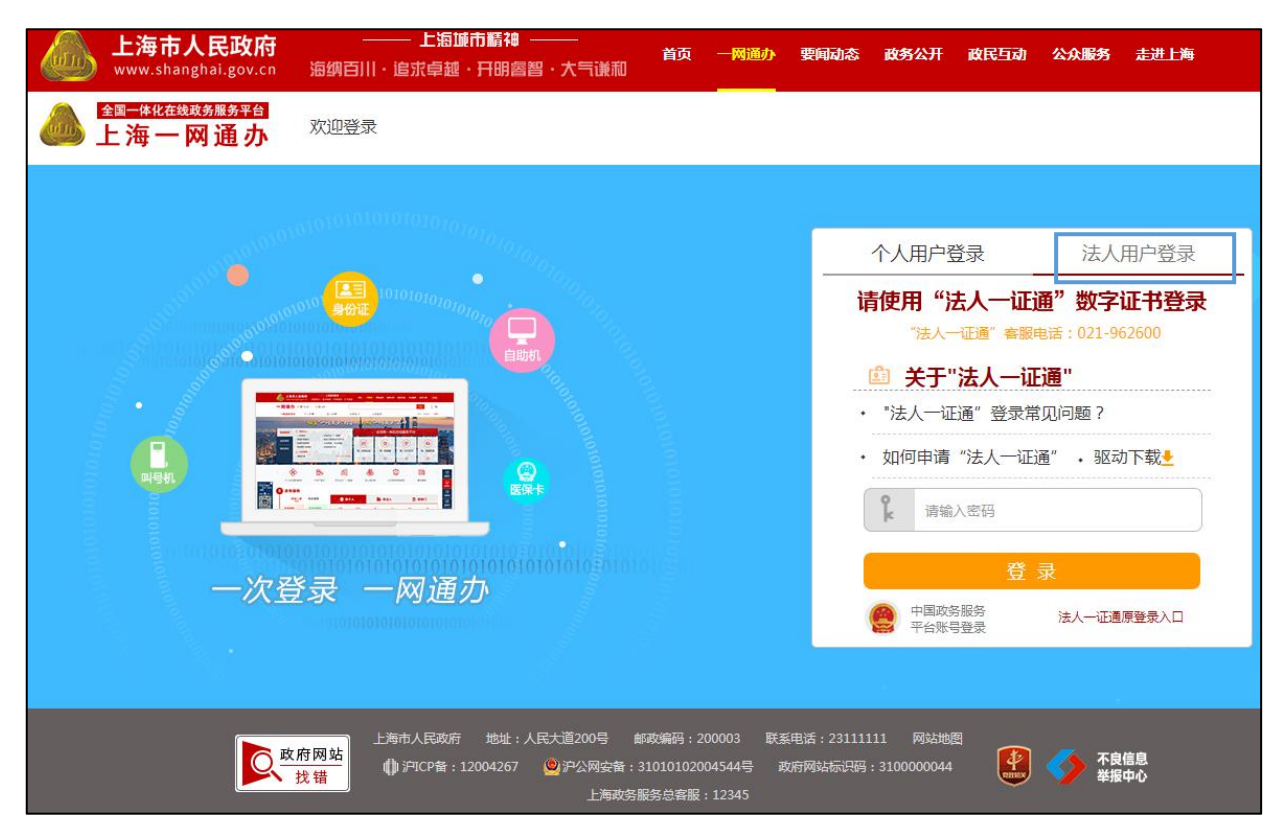

8. 已设民办中小学和幼儿园登录完成后,进入事项首页,可做除首次申领以外的事项。

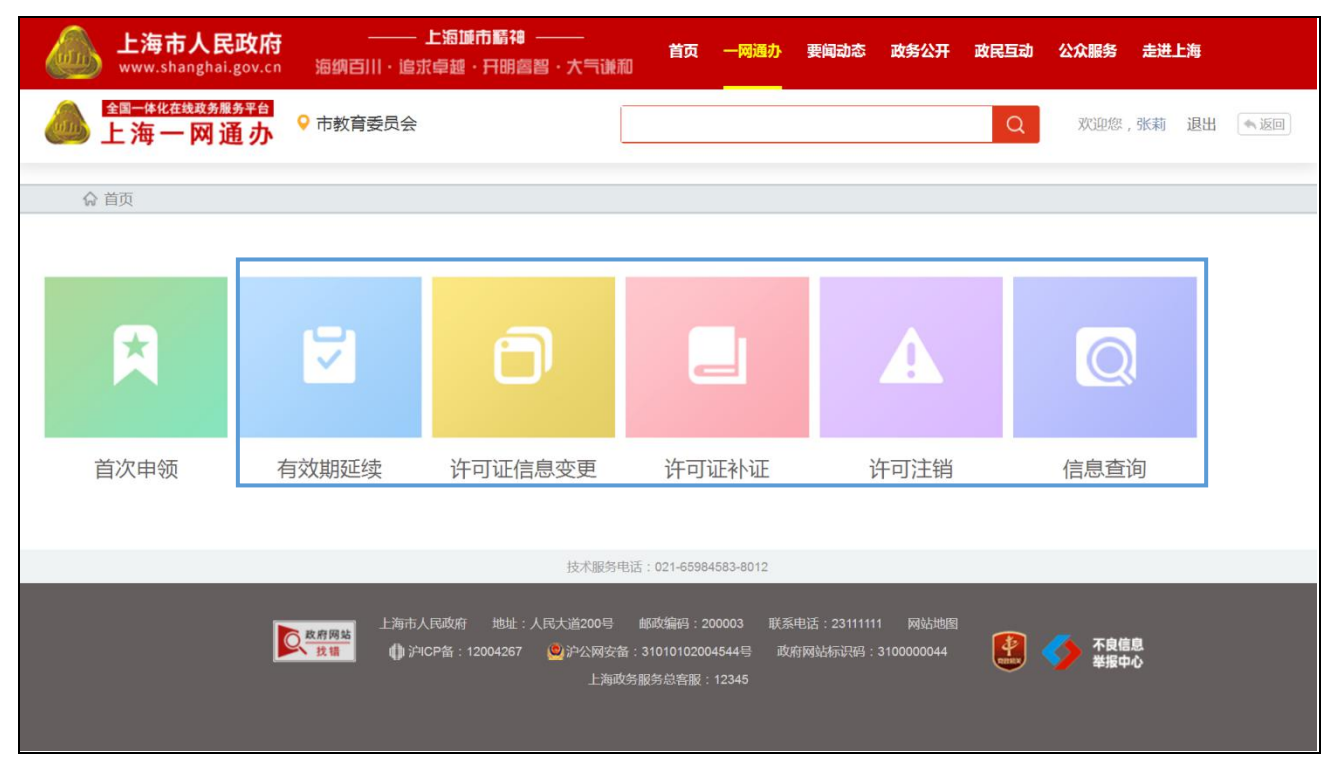

二、民办培训机构

(一)新设民办培训机构用户

1. 登录上海市人民政府网站(http://www.shanghai.gov.cn/),点击导航栏中的"一网通办"进入上海一网通办界面。

| <b>上海市人民政府</b><br>www.shanghai.gov.cn | 上海源市駅<br>海纳百川・追求卓越・开日 | 袖<br>明睿智・大气谦和      | 首页 一网通办          | 要闻动态 政务公开     | ょ<br>F 政民互动                                                                                                    | 无障碍 繁体<br><b>公众服务</b> | English<br>走进上海 |
|---------------------------------------|-----------------------|--------------------|------------------|---------------|----------------------------------------------------------------------------------------------------|-----------------------|-----------------|
| 欢迎来到"中国                               | 国上海"                  | <u>.</u>           |                  | 网通办           |                                                                                                    |                       | _               |
| 本站 🖨 请输入关键字查询<br>热门搜索: 一窗通 信用信息 建设工程即 | Q<br>X审共享平台 企业服务云     | <u>目</u> 』<br>法人办事 | <b>业</b><br>个人办事 | . İstaal      | ▶<br>「<br>「<br>「<br>「<br>「<br>」<br>「<br>」<br>「<br>」<br>、<br>」<br>、<br>、<br>、<br>、<br>、<br>、<br>、<br>、<br>、<br>、<br>、<br>、<br>、 | ور المراجع            |                 |
| 7.8                                   |                       | 目1 设立变更            | 📑 职业资格           | ₽             | R                                                                                                    | O<br>MA               |                 |
| 伟大历程 辉煌<br>庆祝中华人民共和国成立7               | ~<br>【成就<br>①周年大型成就展  | 窗 资质认证             | 83 证件办理          | 长三角<br>"一网通办" | 诉讼服务                                                                                                    | 检察为民                  |                 |
| 展览公告                                  |                       | >月 人力资源            | 🔓 交通出行           | <u>m</u>      |                                                                                                    | B                     |                 |
| "伟大历程辉煌成就——庆祝中华人                      | 人民共和国成立70周年           | 👶 科技创新             | 🕀 出境入境           | 在线开<br>具证明    | 一件事一次办                                                                                                    | 全市通办                  |                 |
| 今日上海                                  |                       |                    |                  |               |                                                                                                    |                       |                 |

点击"选择部门、区、居委会",点击"区",选择您所在的区,点击"前往"按钮
 进入到本区事项选择界面。

|                                             |        | 上海市<br>www.sh             | 5人民<br>anghai.                     | <mark>政府</mark><br>gov.cn | <br>海纳百川・追 | 上海城市精神 —<br>求卓越・开明睿智 | <br>・大气谦和  | 首页 — 网通办   | 要闻动态 政务公开  | 政民互动公众服务 | 走进上海 无障碍 |  |
|---------------------------------------------|--------|---------------------------|------------------------------------|---------------------------|------------|----------------------|------------|------------|------------|----------|----------|--|
|                                             | €<br>€ | <sup>全国──体化在</sup><br>上海一 | <sup>线政务服</sup><br>- 网通            | <sup>务平台</sup><br>1       | 上海市选择部     | 1)、区、管委会 🗸           | 1          |            | 请输入关键字或统一审 | 批编码      | Q        |  |
|                                             |        | 部门                        |                                    | 例如                        | ]:xx区或xx街道 | × 查找                 |            |            |            |          | ×        |  |
|                                             | L T    | ×                         | 2                                  | ⊠:                        | 浦东新区 3     | 黄浦区                  | 静安区        | 徐汇区        | 长宁区        | 普陀区      |          |  |
|                                             | 5      | 管委会                       | j<br>č                             |                           | 虹口区<br>松江区 | 杨浦区青浦区               | 宝山区<br>奉贤区 | 闵行区<br>崇明区 | 嘉定区        | 金山区      |          |  |
| ■■■●===== × × × × × × × × × × × × × × × × × |        | 其他机构                      | 沟                                  |                           |            |                      |            |            |            |          |          |  |
| 小程序<br>有意见 码上说 ***                          |        |                           | Q ⊅                                | 事提醒                       |            |                      |            | 统一身份认证     | 统一总各版      | 统一公共文刊   | 统一物流厌速   |  |
|                                             |        |                           | <ul> <li>新版</li> <li>纳税</li> </ul> | 社保卡申                      | <b>M</b>   | 2019年11月             | 15日到期      | Ð          | J          | 9        | <b>∂</b> |  |
|                                             |        |                           |                                    |                           |            |                      |            |            |            |          |          |  |

|              | <b>上海市人民</b><br>www.shanghai. | <b>政府</b><br>gov.cn 海纲              | 「「」」。<br>「百川・追求卓越・」 | 〕精神<br>日明睿智・大气谦和 | 首页 — <b>网</b> 通<br>0 | 動 要闻动态 正 | 数务公开 政民互动 | 公众服务 走进上海 | 无障碍 |
|--------------|-------------------------------|-------------------------------------|---------------------|------------------|----------------------|----------|-----------|-----------|-----|
| Ġ            |                               | <sup>後平台</sup><br>乱办 <sup>上海市</sup> | 5 选择部门、区、管          | 委会 ✔             |                      | 请输入关键字   | 或统一审批编码   |           | Q   |
|              | 部门                            | 例如:xx区                              | 或xx街道 ×             | 查找               |                      |          |           |           | ×   |
|              | ×                             | 即将前往:                               | 甫东新区 前              | 往                |                      |          |           |           |     |
|              | 管委会                           | 社区街镇:                               | 潍坊新村街道              | 陆家嘴街道            | 周家渡街道                | 塘桥街道     | 上钢新村街道    | 南码头路街道    | 100 |
| 1            | 甘炒切构                          |                                     | 沪东新村街道              | 金杨新村街道           | 洋泾街道                 | 浦兴路街道    | 东明路街道     | 花木街道      |     |
|              | <b>共1817/14</b>               |                                     | 川沙新镇                | 高桥镇              | 北蔡镇                  | 合庆镇      | 唐镇        | 曹路镇       |     |
| and a second |                               |                                     | 金桥镇                 | 高行镇              | 高东镇                  | 张江镇      | 三林镇       | 惠南镇       |     |
| R            |                               |                                     | 周浦镇                 | 新场镇              | 大团镇                  | 康桥镇      | 航头镇       | 祝桥镇       |     |
|              |                               |                                     | 泥城镇                 | 宣桥镇              | 书院镇                  | 万祥镇      | 老港镇       | 南汇新城镇     |     |
|              |                               | and the second                      |                     |                  |                      |          |           |           |     |

3. 在搜索框中输入"民办学校",且选中"行政许可",点击"搜索"按钮,搜索到"实施高等以下学历教育、学前教育、自学考试助学及非学历教育的民办学校设立(含筹设)、分立、合并、变更和终止的审批"事项。

|   | 💩 上海市<br>www.sh | 5人民政府<br>anghai.gov.cn 海纳百川·追                                 | - <b>上海城市新神 ―――</b><br>京卓越・开明睿智・大气谦和 | 首页 — <mark>网通</mark> 办 要 | 闻动态政务公开    | 政民互动公众服务   | 走进上海 无障碍   |
|---|-----------------|---------------------------------------------------------------|--------------------------------------|--------------------------|------------|------------|------------|
|   | ▲圖一件化在<br>上海一   | <sup>送我务服务平台</sup><br>- 网通办 上海市 选择部                           | Ⅵ〕、区、管委会 →                           | 请                        | 输入关键字或统一审批 | 扁码         | Q          |
| ĥ | 一网通办首页          | 个人办事法/                                                        | 小事 行政权力                              | 公共服务                     | 服务监督       | 您好!谭       | 證录 注册 《返回》 |
|   | 智能推荐            | ন                                                             |                                      |                          | 全流程一体化     | 化在线服务平台    |            |
|   | 进度查询            | 市场准入一业一证申办                                                    | 财政科技投入申请                             |                          | R          | •          |            |
|   |                 | à                                                             | ×                                    | 统一身份认证                   | 统一总客服      | 统一公共支付     | 统一物流快递     |
|   |                 | 政务公开                                                          | 浦东要闻                                 | Ø                        | O          | •          | <b>•</b>   |
|   |                 |                                                               |                                      |                          |            |            | NUL        |
| I | 我要办             |                                                               |                                      |                          | 全部 🗸       | 民办学校       | 搜索高级搜索     |
|   | 按主题             | 按部门                                                           | 为您匹配到以下事项: 行政许可                      | 行政处罚 行政检查                |            |            |            |
|   | <u>۲</u> ۸ (2)  | 、 法人                                                          | ▶ 实施高等以下学历教育、学                       | 前教育、自学考试助学》              | 及非学历教育的民办学 | 学校设立(含筹设)、 | 分立、合… 🗸 🗸  |
|   | 生育收养<br>入伍服役    | <ul><li>户籍办理</li><li>民族宗教</li><li>教育科研</li><li>就业创业</li></ul> | • 实施高等以下学历教育、                        | 学前教育、自学考试助于              | 学及非学历教…    | 小事         | 皆南立即办理     |

4. 点击"办事指南"可进入到事项的办事指南界面,查看办理办理此事项的"基本信息、

受理条件、申请材料、办理地点、设定依据、办理流程、办理方式、审批证件、审批收费、权利义务、咨询投诉、常见问题",也可点击"立即办理"快速进入到办理事项界面。

|           | 1                |                 | <b>2</b>             | 统一身份认证     | 统一总客服       | 统一公共支付    | 统一物流快递  |
|-----------|------------------|-----------------|----------------------|------------|-------------|-----------|---------|
|           | 信用浦              | 东 自贸区保税<br>区域事项 | 企业财政投入申请             | Ð          | Ð           | Ð         | Θ       |
| 一我要办      |                  |                 |                      |            | 全部          | 民办学校      | 地交 高级搜索 |
| 我爱奶       | ⊢ <del>8</del> ∓ | +               | 为您匹配到以下事项: 行政许可      | 行政处罚 行政检查  |             | XI-T-IX   |         |
| 女子<br>(1) | E题<br>) 个人       | 按部 ]<br>音 法人    | ▶ 实施高等以下学历教育、学前      | 教育、自学考试助学及 | 211学历教育的民办学 | 校设立(含筹设)、 | 分立、合 🗸  |
| 生育收养      | 户籍办理             | 民族宗教            |                      |            |             | 南         |         |
| 教育科研      | 就业创业             | 设立变更            |                      |            |             |           |         |
| 准营准力      | 抵押质押             | 职业资格            | 上一页 1 下一页 共1页 去 页 60 |            |             |           |         |
| (二元方化)市理  | 1666日282日        | /卡/土七工/m        |                      |            |             |           |         |

5. 点击"立即办理"可进入一网通办登录界面。

| 上海市人民政府 ーー 上海源<br>www.shanghai.gov.cn 海纲百川・追求卓越・                          | <b>市晴神 ────<br/></b> | 列通办 要闻动态 政务公开 | 改民互动公众服务。走进上海 无踪器 |  |  |  |
|---------------------------------------------------------------------------|----------------------|---------------|-------------------|--|--|--|
| 🍰 <mark>上海一网通办</mark> ♀部门入口~ ♀ 区入                                         | □ ∨<br>请输入关键字或统      | 审批编码          | Q 🗍 🗞             |  |  |  |
| 浦东新区 ■■<br>一网通か首页 个人办事 ∨ 法人办事                                             | ~ 行政权力 2             | 共服务           | 您好!请登录 注册 《返回     |  |  |  |
| 当前位置: 首页 > 办事指南 > 实施高等以下学历教育、学前教育、自学考试助学及非学历教育的民办学校设立(含筹设)、分立、合并、变更和终止的审批 |                      |               |                   |  |  |  |
|                                                                           | 自学考试助学及非学历<br>止的审批   | 文育的民办学校设立     | 立印み珊              |  |  |  |
| 实施高等以下学历教育、学前教育、自学考试助学及非<br>的审批                                           | 学历教育的民办学校设立(含筹设)     | 、分立、合并、变更和终止  | LANDE             |  |  |  |
| 设立(含筹设) 变更 合并 分立 终止                                                       |                      |               |                   |  |  |  |
| 基本编码: 310150043000<br>实施编码: 11310115002468440T3310150043000               |                      |               |                   |  |  |  |
| 基本信息 受理条件 申请材料 办理地点 议                                                     | 定依据 办理流程 办理方式        | 审批证件审批收费      | 权利义务 咨询投诉 常见问题    |  |  |  |

6. 新设民办培训机构可以选择"个人用户登录"或者"法人用户登录"登录一网通办平

#### 台。(新设学校需以举办者身份登录)

▶ 法人用户登录界面如下,完成法人登录即可进入事项界面。

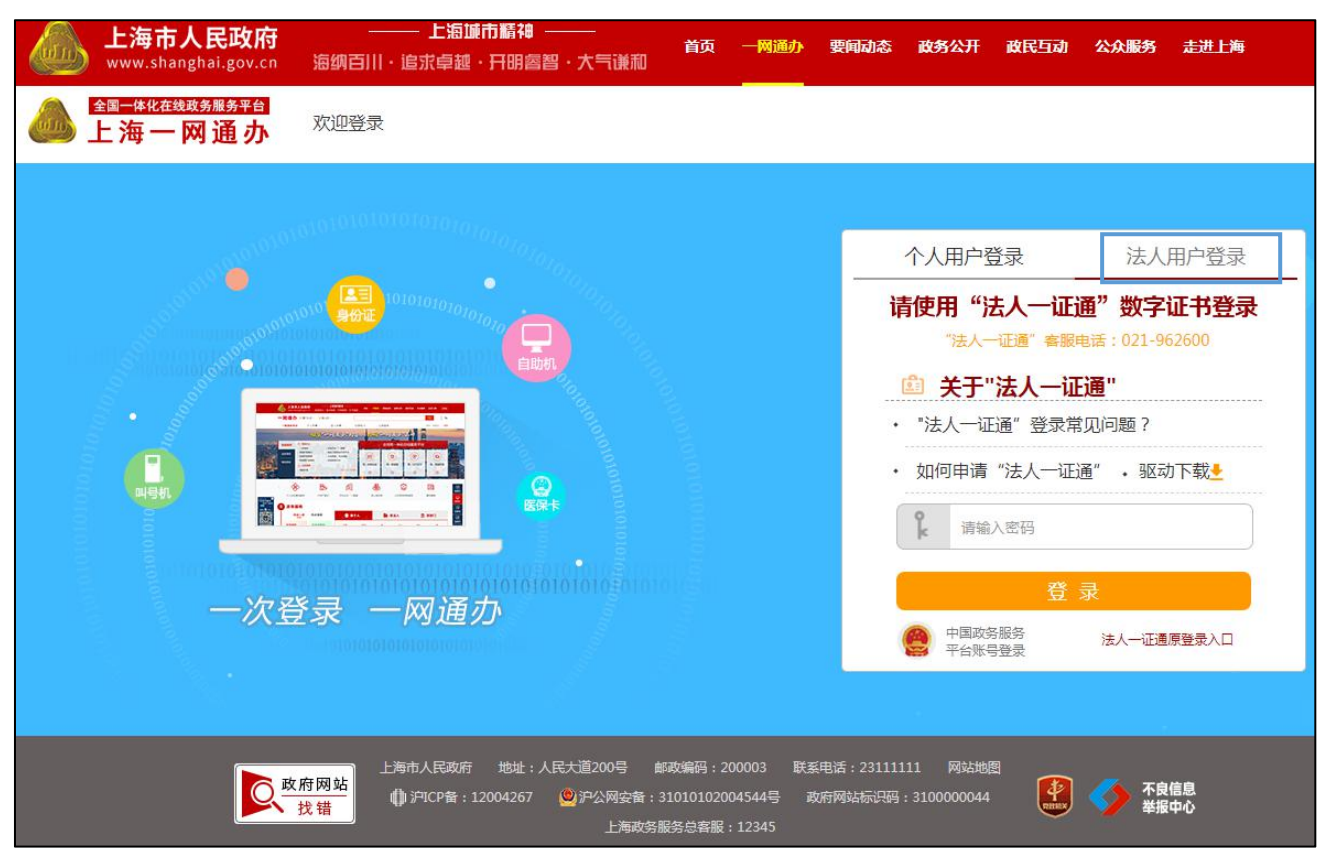

▶ 个人用户登录界面如下,个人可以采用"1.随申办市民云 APP 扫码登录"、"2.中国 政务服务平台账号登录"、"3.支付宝登录"、"4.微信登录"、以及"5.账号密码登录"。

| 上海市人民政府 —— 上海運市監袖 ——<br>www.shanghai.gov.cn 海纲百川・追求卓護・日明鳳習・大气谦和 首页 一同適か                                                                                                    | 要问动态 政务公开 政民互动 公众服务 走进上海                                                                                                    |
|----------------------------------------------------------------------------------------------------|----------------------------------------------------------------------------------------------------|
| ▲ <u>● 年後後後後第5年6</u><br>上海一网通办 <sup>欢迎登录</sup>                                                                                                    |                                                                                                    |
| <ul> <li>●</li> <li>●</li></ul> | 个人用户登录       法人用户登录         1.       ()         ()       ()         ()       ()         ()       ()         ()       ()         ()       ()         ()       ()         ()       ()         ()       ()         ()       ()         ()       ()         ()       ()         ()       ()         ()       ()         ()       ()         ()       ()         ()       ()         ()       ()         ()       ()         ()       ()         ()       ()         ()       ()         ()       ()         ()       ()         ()       ()         ()       ()         ()       ()         ()       ()         ()       ()         ()       ()         ()       ()         ()       ()         ()       ()         ()       ()         ()       ()         ()       () |
| 上海市人民政府 地址:人民大道200号 館町編研:20003 联邦<br><u> 大</u><br>批 #<br>↓ PICP誓:12004267 <u>●</u> PC内安音:31010102004544号 政<br>上海政务振気応客報:12345                                                                                                    | 増活:23111111 网始始報8<br>2月7月24時17月:3100000044                                                                                                    |

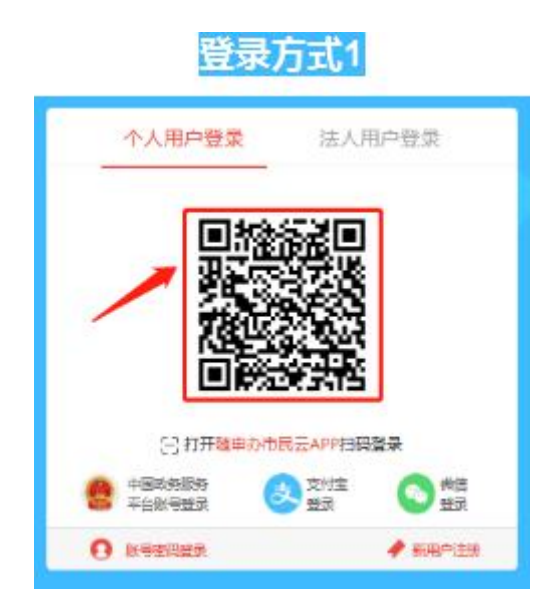

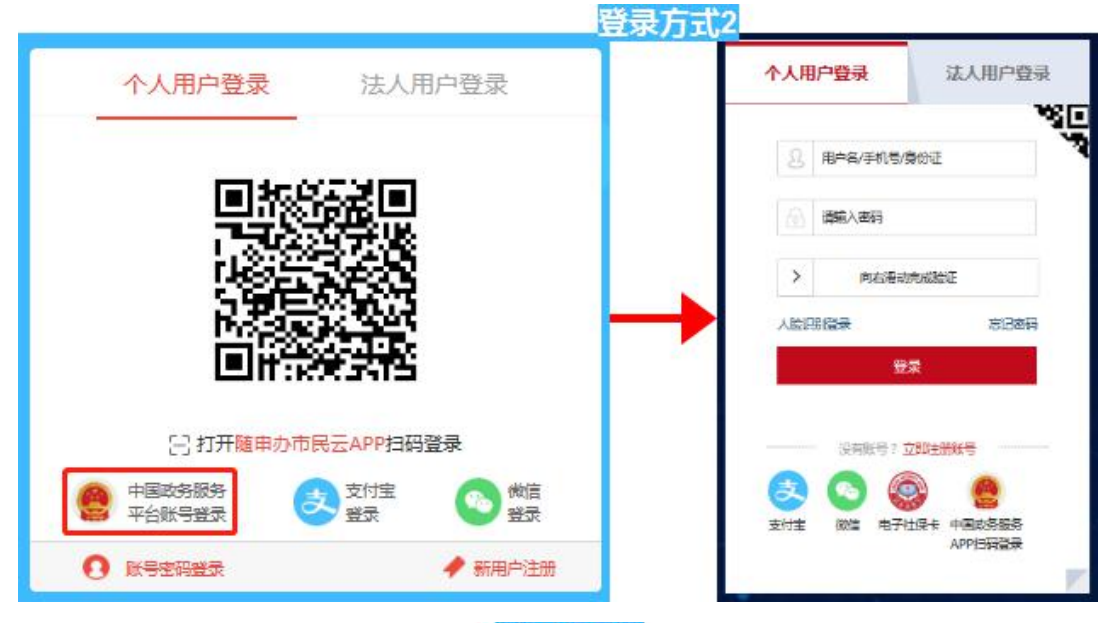

登录方式3

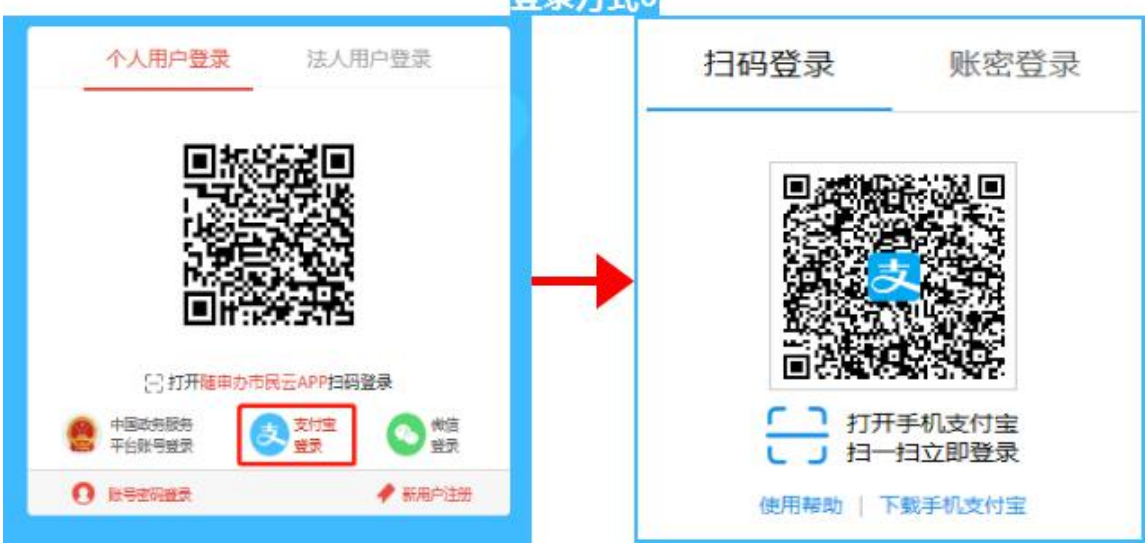

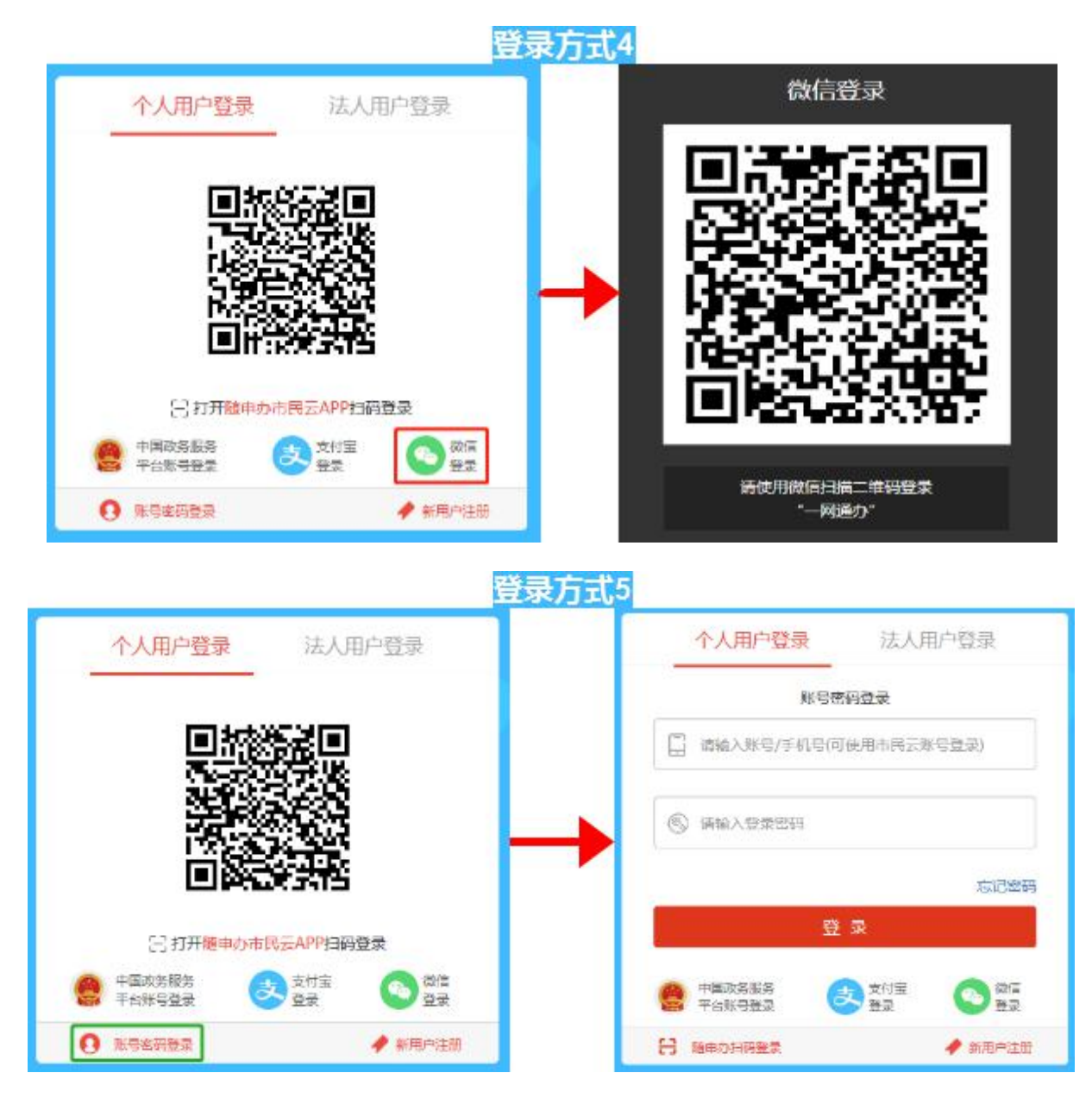

**7**. 民办培训机构的首次申领,需要先填报所办学校的基本信息,填写完成后,点击"提 交"按钮,进入到首页。

| 上海市人民政府 上海源市斷袖<br>www.shanghai.gov.cn 海纲百川 · 追求卓越 · 开明曾 |                                           |
|---------------------------------------------------------|-------------------------------------------|
| ▲ 上海一网通办<br>♀ <sup>市教育委员会</sup>                         | Q 欢迎您,张莉 退出 《返回                           |
| 实施高等以下学历教育、学<br>设立(含筹设)                                 | 前教育、自学考试助学及非学历教育的民办学校<br>)、分立、合并、变更和终止的审批 |
| 学校名称:                                                   |                                           |
| 办学类型:                                                   | ◎非营利性    ◎营利性                             |
| 办学内容:                                                   |                                           |
| 学校类型:                                                   | 请选择  v                                    |
| 区:                                                      | -<br>遺选择 ▼                                |
| 联系人:                                                    |                                           |
| 邮箱地址:                                                   |                                           |
| 手机号码:                                                   |                                           |
|                                                         | 提交                                        |

8. 民办培训机构首页界面如下。新设民办培训机构点击选择"申请办学"进入办学须知

| HH : | : |   |
|------|---|---|
| 岕    | Ш | 0 |
| 2 I  |   | ~ |

| <b>上海市人民政府</b><br>www.shanghai.gov.cn | 上海城市縣福<br>海纳百川·追求卓越·开明魯智·大气谦和     | 首页 一网通办 要问动态 政务公开                                                                | 政民互动 公众服务 走进上海  |
|---------------------------------------|-----------------------------------|----------------------------------------------------------------------------------|-----------------|
| ▲ ▲ ▲ ▲ ▲ ▲ ▲ ▲ ▲ ▲ ▲ ▲ ▲ ▲ ▲ ▲ ▲ ▲ ▲ | ♀ 市教育委员会                          |                                                                                  | Q 欢迎您,张莉 退出 《返回 |
| ☆ 首页                                  |                                   |                                                                                  |                 |
|                                       | 申请办学                              | <b>办</b> 学变更                                                                     |                 |
|                                       | 技术服务电话:                           | 021-65984583-8012                                                                |                 |
| l                                     | 上海市人民政府 地址:人民大道200号 邮<br><u>技</u> | 破编码:200003 联系电话:23111111 网站地图<br>1010102004544号 政府网站标识码:3100000044<br>务总客服:12345 |                 |

9. 在办学须知界面点击"下一步"按钮进入申办模拟界面。

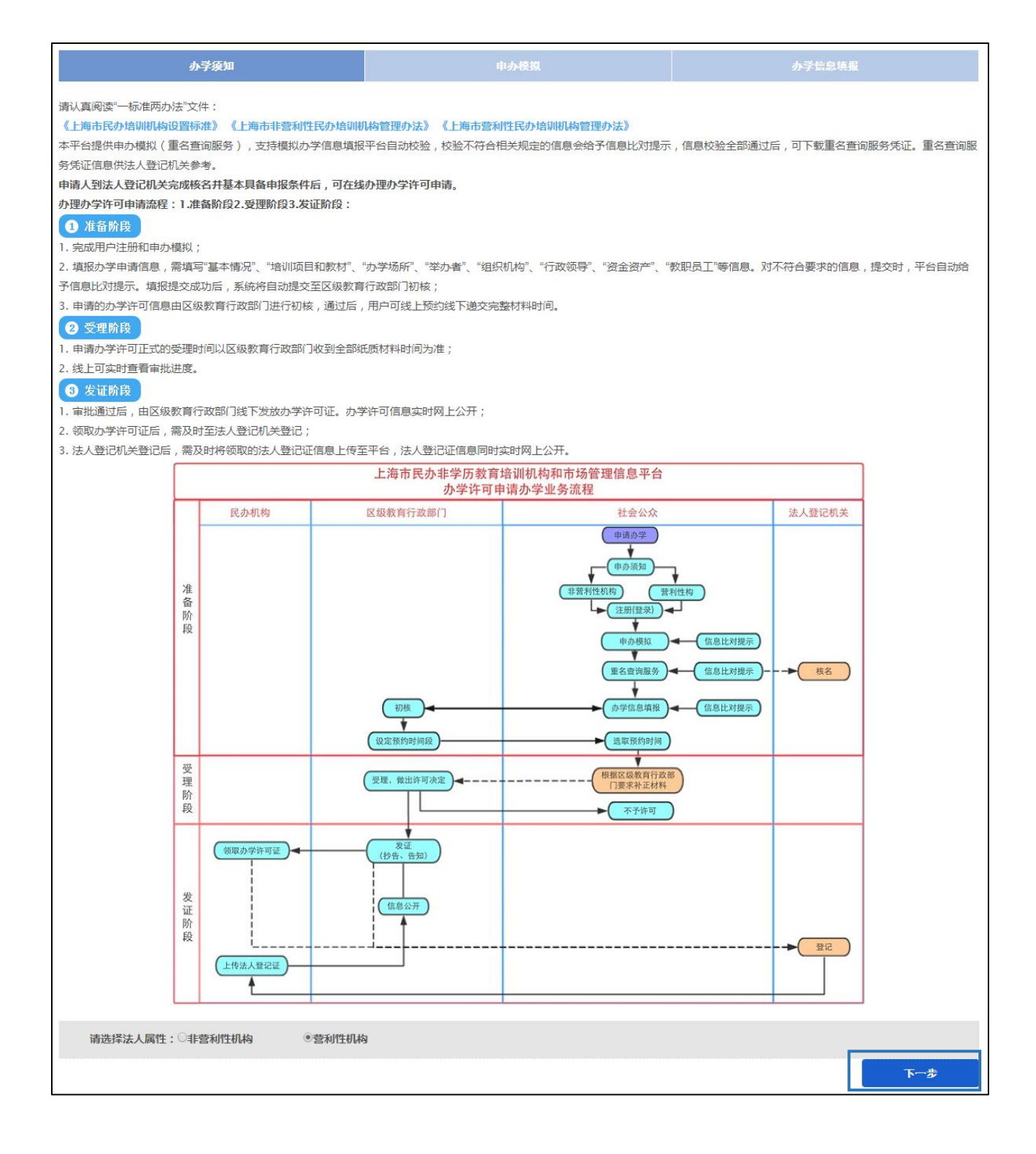

**10.** 在申办模拟界面填写数据并点击"检测"按钮完成申办模拟,然后点击办学信息填报 进入八表界面。

| 办学须知                        |                      | 申办                | 模拟               |              | 办学信息        | <b>卓报</b>      |
|-----------------------------|----------------------|-------------------|------------------|--------------|-------------|----------------|
| 一、基本信息                      |                      |                   |                  |              |             |                |
| 名称由"市"+"区(营利性机构名称中没有区可以及    | 不用选择)"+"字号"+"业务领域"   | +"组织形式"组成。        |                  |              |             |                |
| 营利性机构,例如:上海市快乐学习艺术培训中/      | 心有限公司,"快乐学习"四个字为     | "字号";"艺术培训中心"为"业  | 务领域";"有限公司"为"    | 组织形式"。       |             |                |
| 非营利性机构,例如:上海市徐汇区快乐学习艺;      | 术培训中心,"快乐学习"四个字为     | "字号";"艺术"为"业务领域"; | "培训中心"为"组织形式     |              |             |                |
| 名称:                         | 市: <mark>上海</mark> • | 区:黄浦区             | ▼ 字号: <b>丽</b> 丽 | 业务领域: 艺术     | 培训中心        | 组织形式: 有限责任公· ▼ |
|                             | 区非必填,业务领域非必填。        |                   |                  |              |             |                |
| 学院或学校;                      | 高等                   |                   |                  | 招生对象:        | □学前教育(3-6岁) | □小学教育(7-12岁)   |
|                             |                      |                   |                  |              | □初中教育(12-15 | ■高中阶段教育(15-18) |
|                             |                      |                   |                  |              | 불 )         | 岁)             |
|                             |                      |                   |                  |              | 🗷 (18岁以上)   |                |
| 高等层次办学内容:                   | 其他 • 上班中             |                   |                  | 有高校系列教师:     | 是           | •              |
| 办学内容:                       | 贷款等收到货               |                   |                  |              |             | "              |
| 二、举办者                       |                      |                   |                  |              |             |                |
| 法人举办者名称:                    | 王,住,狗                |                   |                  | 自然人举办者名称:    | 里, 外        |                |
| 多个请用逗号分割,<br>(格式加·ベル考1 ベル考2 |                      |                   | ( 掲号             | 多个请用逗号分割,    |             |                |
| 如果没有无需填写)                   |                      | 11                | ( 1434           | 如果没有无需填写 )   |             | //             |
| 法人举办者出资总额(万元):              | 1111.00              |                   | 自然人举             | 1)者出资总额(万元): | 11111.00    |                |
| 联合办学:                       | 是                    | •                 |                  |              |             |                |
| 三、组织机构                      |                      |                   |                  |              |             |                |
| 建立了中国共产党基层组织;               | 是                    | ۲                 |                  | 决策机构负责人:     | ×           |                |
| 设立理事会、董事会或者其他形式的决策机         | 理事会                  |                   |                  | 其他:          |             |                |
| 构:                          |                      |                   |                  |              |             |                |
| 四、管理制度                      |                      |                   |                  |              |             |                |
| 制订的各项规章制度:                  | ⑦行政管理制度              | 理制度               |                  | ■安全管理制度      | ☑员工管理制度     | ☑学生管理制度        |
|                             | ✓档案管理制度              | 理、财务管理以及学杂费存取     | 专用帐户管理制度         | ☑收费和退费管理制度   | ፪ ☑设施设备管理制度 | ■數师培训及考核制度     |
| 五、主要管理人员                    |                      |                   |                  |              |             |                |
| 法定代表人;                      | 决策机构负责人              | ٠                 |                  | 校长:          | 22          |                |
| 校长身份证号:                     | 340811199301154225   |                   |                  | 校长学历:        | 硕士研究生       | *              |
| 校长相关教育管理经验年限:               | 五年以上(含五年)            | •                 |                  |              |             |                |
| 六、师资队伍                      |                      |                   |                  |              |             |                |
| 較师总数:                       | 230                  |                   | 学科类和学科延信         | 申类培训授课人员总数:  | 11          |                |
| 学科类和学科延伸类培训授课人员中有教师资        | 11                   |                   |                  | 专职教师数:       | 123         |                |
| 但业人致:<br>▶ 去送还在和兆佐兆友        |                      |                   |                  |              |             |                |
| 1、9月子-9月前和欧洲政府              | 末, 上海士               | 区、吉山区             |                  | Zfechas      |             |                |
|                             | 4090.00              |                   | FARMER . /EIJIKS | )我们都         | 5555.00     |                |
| 房屋件质:                       | 商业                   |                   |                  | 办学场所性质:      | 自有          | •              |
| 产权人:                        | 55                   |                   |                  | 租赁期限:        | -           |                |
| 办学场所符合国家规定的消防要求:            | 是                    |                   |                  | 招收寄宿学员:      | 是           |                |
| 配备与寄宿学员规模相匹配的阅览、生活与运        | 是                    |                   | 所提供的             | 冒舍符合相关消防要求:  | 是           | 7              |
| 动场所:                        |                      |                   |                  |              |             |                |
| 向学员提供餐饮服务:                  | 是                    | ۲                 | 符合国              | 家有关食品安全的标准:  | 是           | •              |
| 保存                          |                      |                   |                  |              |             | 检测             |

**11.** 在八表界面中补充完数据并点击"提交首次申领申请",完成新设民办培训机构的申请。

注:新设民办培训机构完成首次申领后,需使用法人一证通数字证书登录,办理变更换证 或到期换证等事项。

|              | 会计                                    | 2                                     | ł                                                               | 出纳            | 3           | 其他教职员工        |            |
|--------------|---------------------------------------|---------------------------------------|-----------------------------------------------------------------|---------------|-------------|---------------|------------|
|              |                                       |                                       | ***                                                             |               |             | ×             |            |
|              |                                       |                                       | 选择字体大小                                                          | :[ 載大 中型 标准 ] |             |               |            |
| 約11八90       | 专任                                    | 专印教师人教                                | 专任非专即救师                                                         | 1人2女 松        | - 外封) 而人 芝  | 专任教师持有教师资格证人参 | <u>ا</u> ل |
| 10           | 44                                    | i i i i i i i i i i i i i i i i i i i | 1                                                               |               | 1           |               | ~          |
| 教育教学管理人      | 数 行                                   | 政管理人数                                 | 理论类教师人                                                          |               | 川美教师人数      | 其他            |            |
| 1            |                                       |                                       | 1                                                               |               | 1           | 1             |            |
| 职专任教师人数      | i i i i i i i i i i i i i i i i i i i |                                       |                                                                 |               |             |               |            |
| 年龄35岁以下書     | 如师人数                                  | 年齢36~45岁                              | 刻师人数                                                            | 年龄46          | ~55岁教师人数    | 年龄55岁以上教师。    | 人数         |
|              |                                       |                                       |                                                                 |               |             |               |            |
| 教龄5年及以       | 下人数                                   | 教龄5~10年                               | ■人数                                                             | 教龄            | 10~20年人数    | 教龄20年以上人      | 数          |
|              |                                       |                                       |                                                                 |               |             |               |            |
| 具有专科学历       | 万人数                                   | 具有学士学位或本                              | 科学历人数                                                           | 具有硕士学         | 位或研究生学历人数   | 具有博士学位人家      | 数          |
|              |                                       |                                       |                                                                 |               |             |               |            |
| 具有初级职制       | 家人数                                   | 具有中级职制                                | 你人数                                                             | 具有            | 副高职称人数      | 具有正高职称人       | 数          |
|              |                                       |                                       |                                                                 |               |             |               |            |
| 申请人证件类型      | 办学许可证                                 | •                                     |                                                                 | 申请人证件号码       | s           |               |            |
| 联系人姓名        | s                                     |                                       |                                                                 | 联系人手机号        | 18862727227 |               |            |
| 联系人地址        | s                                     |                                       |                                                                 | 固定电话          | SS          |               |            |
| 联系人传真        | S                                     |                                       |                                                                 | 联系人邮箱地址       | s           |               |            |
| 三年教职工年金      | 缴纳情况                                  |                                       |                                                                 |               |             | $\bigcirc$    | 保在         |
|              |                                       | 年度                                    |                                                                 |               |             | 2015年         |            |
|              |                                       | 全校缴纳年金总                               | 数(万元)                                                           |               | 6           | 1.00          | _          |
|              |                                       | 专任专职教师实 专任专职教师 人物                     | 「「「「「「」」<br>「「」」<br>「」」<br>「」」<br>「」」<br>「」」<br>「」」<br>「」」<br>「 |               |             | 1             | _          |
|              |                                       | 行政人员实际                                | 缴纳人数                                                            |               |             | 1             |            |
| 行政人员人均缴纳年金总数 |                                       |                                       |                                                                 |               |             | 1.00          |            |
|              |                                       |                                       |                                                                 |               | 5.2         |               | 100        |

## (二) 已设民办培训机构用户

1. 登录上海市人民政府网站(http://www.shanghai.gov.cn/),点击导航栏中的"一网通办"进入上海一网通办界面。

| 上海市人民政府 — エ細胞的解<br>www.shanghai.gov.cn 海纲百川・追求卓越・日明            | ∰                  | 首页一网通办要                                 | 闻动态 政务公子         | <sub>स्</sub> उ<br>म क्रास्ट्राज         | 后障碍 繁体<br>公众服务  | English<br>走进上海 |
|----------------------------------------------------------------|--------------------|-----------------------------------------|------------------|------------------------------------------|-----------------|-----------------|
| 欢迎来到"中国上海"                                                     |                    | — XX                                    | 通办               |                                          |                 |                 |
| 本站 ◆ 请输入关键字查询 Q<br>热门搜索: 一藝通 值用信息 建设工程联本共享平台 企业编务云             | <u>目</u> 』<br>法人办事 | <b>业</b><br>个人办事                        | و المالية الم    | <b>⊮</b><br>特色服务                         | اللي الرو       |                 |
| 伟大历程 辉煌成就                                                      | 日 设立变更 资质认证        | <ul><li>副 职业资格</li><li>图 证件办理</li></ul> | 长三角<br>"一网通办"    | 正常                                       | 〇<br>/順<br>检察为民 |                 |
| 庆祝中华人民共和国成立70周年大型成就展展览公告<br>展览公告<br>年大历程辉煌成就——庆祝中华人民共和国成立70周年… | 月 人力资源 公 科技创新      | 云 交通出行                                  | <u>〔〕</u><br>在线开 | () () () () () () () () () () () () () ( | []<br>全市通办      |                 |

点击"选择部门、区、居委会",点击"区",选择您所在的区,点击"前往"按钮
 进入到本区事项选择界面。

|                                        | 上海市人民     www.shanghai.          | 政府<br>gov.cn 海纳百川:追究    | 上海城市精神 —<br>K卓越・开明睿智 | <br>・大气谦和                                | ——网通办<br>—————————————————————————————————— | 要闻动态 政务公开  | 政民互动 公众服务            | 走进上海 | 无障碍         |  |
|----------------------------------------|----------------------------------|-------------------------|----------------------|------------------------------------------|---------------------------------------------|------------|----------------------|------|-------------|--|
|                                        |                                  | <sup>务平台</sup> 上海市 选择部门 | ]、区、管委会 🗸            | 1                                        |                                             | 请输入关键字或统一审 | 批编码                  |      | Q           |  |
|                                        | 部门                               | 例如:xx区或xx街道             | × 查找                 |                                          |                                             |            |                      |      | ×           |  |
|                                        |                                  | 区: 浦东新区 3               | 黄浦区                  | 静安区                                      | 徐汇区                                         | 长宁区        | 普陀区                  |      |             |  |
|                                        |                                  | 虹口区                     | 杨浦区                  | 宝山区                                      | 闵行区                                         | 嘉定区        | 金山区                  |      |             |  |
| a sum and the                          | 管委会                              | 松江区                     | 青浦区                  | 奉贤区                                      | 崇明区                                         |            |                      |      |             |  |
| ■888.02778.8<br>国家政务服务<br>投诉与建议<br>小程序 | 其他机构                             |                         |                      |                                          |                                             |            |                      |      |             |  |
| 有意见 國上说 ***                            | <u>ር</u> ታ                       | 事提醒                     | 1                    | 31-31-31-31-31-31-31-31-31-31-31-31-31-3 | 身份认证                                        | 统一总客服      | 统一公共文刊               | 统一初起 | <b>就</b> 厌遁 |  |
|                                        | 新版                               | 社保卡申领<br>油报             | 2019年11月             | 15日到期                                    | 9                                           | Ð          | $\overline{\ominus}$ | Ð    |             |  |
|                                        |                                  |                         | E                    |                                          |                                             |            |                      |      |             |  |
| ▲<br>▲                                 | <b>市人民政府</b><br>.shanghai.gov.cn | 上海城市間<br>纲百川・追求卓越・开     | 青神<br>明睿智・大气谦;       | 首页 — 网<br>和                              | 通办 要闻动;                                     | 态政务公开起     | 试石 二 公众服务            | 走进上海 | 无障碍         |  |
| 全国一体                                   | 化在线政条服务平台                        |                         |                      |                                          | _                                           |            |                      |      | _           |  |

| Ч.<br>С. | 上海一网通    | 」 <b>か</b> 上海 | 市选择部门、区、管 | 委会▼    |       | 请输入关键字 | 或統一审批编码 |        | Q |      |
|----------|----------|---------------|-----------|--------|-------|--------|---------|--------|---|------|
|          | 部门       | 例如:xx区        | 或xx街道 ×   | 查找     |       |        |         |        | × |      |
|          | X        | 即将前往:         | 浦东新区 前    | 往      |       |        |         |        |   |      |
|          | 管委会      | 社区街镇:         | 潍坊新村街道    | 陆家嘴街道  | 周家渡街道 | 塘桥街道   | 上钢新村街道  | 南码头路街道 | - | 1000 |
|          | 甘油机构     |               | 沪东新村街道    | 金杨新村街道 | 洋泾街道  | 浦兴路街道  | 东明路街道   | 花木街道   |   |      |
|          | *18//119 |               | 川沙新镇      | 高桥镇    | 北蔡镇   | 合庆镇    | 唐镇      | 曹路镇    |   | 100  |
| ALC: NO. |          |               | 金桥镇       | 高行镇    | 高东镇   | 张江镇    | 三林镇     | 惠南镇    |   |      |
| No.      |          |               | 周浦镇       | 新场镇    | 大团镇   | 康桥镇    | 航头镇     | 祝桥镇    |   | Ĺ    |

3. 在搜索框中输入"民办学校",且选中"行政许可",点击"搜索"按钮,搜索到"实施高等以下学历教育、学前教育、自学考试助学及非学历教育的民办学校设立(含筹设)、分立、合并、变更和终止的审批"事项。

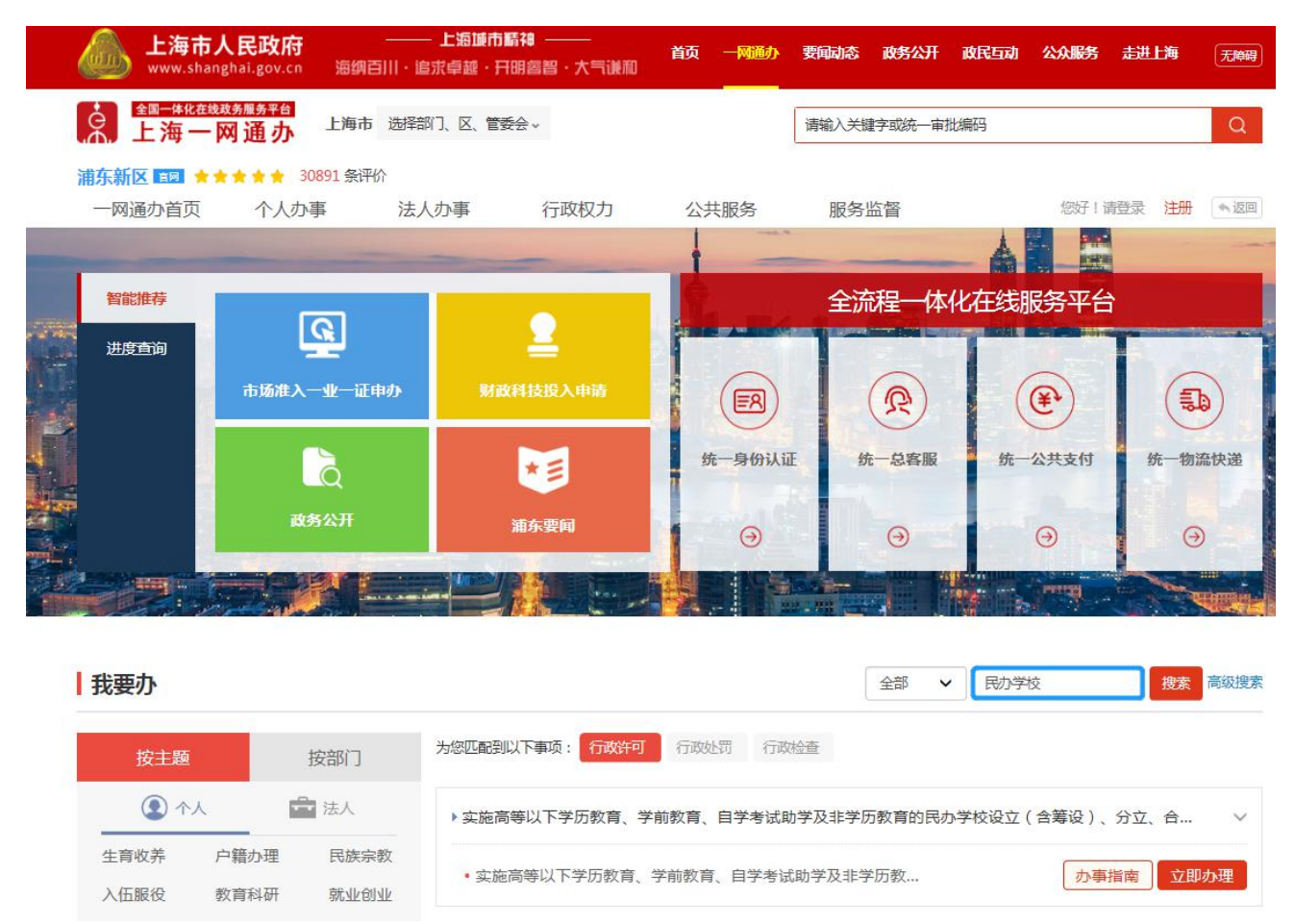

 点击"办事指南"可进入到事项的办事指南界面,查看办理办理此事项的"基本信息、 受理条件、申请材料、办理地点、设定依据、办理流程、办理方式、审批证件、审批收费、权 利义务、咨询投诉、常见问题",也可点击"立即办理"快速进入到办理事项界面。

| <b>上海市人民政府</b><br>www.shanghai.gov.cn         | 上海城市新福<br>求卓越・开明魯智・大气谦和 | 首页 一网通办 要i<br> | 动态 政务公开 正      | 文民互动 公众服务<br> | <b>走进上海</b> 无障碍 |
|-----------------------------------------------|-------------------------|----------------|----------------|---------------|-----------------|
| ▲ 全国—体化在线现为服务平台<br>上海一网通办 <sup>♀ 部门入口 ∨</sup> | ♀ 区入口 ∨ 请输入:            | 关键字或统一审批编码     |                |               | Q 🚺 🐾           |
| 浦东新区 ■■<br>一网通办首页 个人办事 ∨ 法                    | 人办事 ~ 行政权力              | 公共服务           |                | 您好!请          | 登录注册 🔍 返回       |
| 做实"一                                          | 网通加"内容,                 | 17 .Q"-        | 网通办"           | 5.18          |                 |
| 智能推荐                                          |                         |                | 全流程一体化         | 在线服务平台        |                 |
| 进度查询 · · · · · · · · · · · · · · · · · · ·    | 来华工作居留许可                |                | R              | <b>(</b>      | <b>(1)</b>      |
|                                               | 2                       | 统一身份认证         | 统一总客服          | 统一公共支付        | 统一物流快递          |
| 信用浦东 自贸区保税<br>反域事项                            | 企业财政投入申请                | Ð              | - <del>(</del> | Ð             | I               |
|                                               |                         |                |                | nen an Araba  |                 |
| 我要办                                           |                         |                | 全部 •           | 民办学校          | <u>捜索</u> 高級搜索  |
| 按主题按部门                                        | 为您匹配到以下事项: 行政许可         | 行政处罚 行政检查      |                |               |                 |
| (2) 个人 💼 法人                                   | ▶ 实施高等以下学历教育、学前         | 教育、自学考试助学及     | 2非学历教育的民办学     | 校设立(含筹设)、     | 分立、合 🗸          |
| 生育收养 户籍办理 民族宗教<br>教育科研 就业创业 设立变更              | • 实施高等以下学历教育、学          | 前教育、自学考试助学     | 及非学历教…         | の事推           | 南立即办理           |

#### 5. 点击"立即办理"可进入一网通办登录界面。

| <b>上海市人民政府</b><br>www.shanghai.gov.cn       | 上海城市<br>海纳百川・追求卓越・3   | 精神 ———<br>7明睿智・大气谦和 | 首页 — 网 <u>通</u> 办 | 要闻动态 政务公开   | F 政民互动 公: | 众服务 走进上海  | 无障碍         |
|---------------------------------------------|-----------------------|---------------------|-------------------|-------------|-----------|-----------|-------------|
| ▲ <sup>全国─++化在线取务服务平台</sup> 上海一网通办          | ♀部门入口 ∨ ♀ 区入口         | ] ~ 请辅              | 俞入关键字或统一审批组       | 编码          |           | Q         | . 4         |
| 浦东新区 ■■<br>一网通办首页 个人办                       | 事 > 法人办事 >            | 行政权力                | 公共服               | 务           |           | 您好!请登录 注册 | · • 返回      |
| 当前位置:首页>办事指南>实施高等                           | [以下学历教育、学前教育、自        | 学考试助学及非学历教育         | 育的民办学校设立 (含氧      | 筹设)、分立、合并、变 | 更和终止的审批   |           |             |
| 实施高等以下学历教<br>(含筹设)、分立、                      | y育、学前教育、E<br>合并、变更和终」 | 目学考试助学及<br>L的审批     | 及非学历教育的           | 的民办学校设立     | Z         |           | <b>5 TR</b> |
| 实施高等以下学历教育、学前<br>的审批                        | 教育、自学考试助学及非学          | 华历教育的民办学校设          | 弦(含筹设)、分3         | 立、合并、变更和终山  | 1         | 立即        | 小理          |
| 设立(含筹设) 变更                                  | 合并 分立 终止              |                     |                   |             |           |           |             |
| 室中编时:310130043000<br>实施编码:11310115002468440 | T3310150043000        |                     |                   |             |           |           |             |
| 基本信息  受理条件  申请                              | 材料 办理地点 设             | 定依据 办理流程            | 办理方式 审            | 审批证件 审批收费   | 权利义务      | 咨询投诉 常见   | ,问题         |

**6**. 已设民办培训机构仅可以选择"法人用户登录"登录一网通办平台。插入学校法人登记数字证书,完成法人登录即可进入事项界面。

| 上海市人民政府         上海源市醋福         首页         一网通办           www.shanghai.gov.cn         海纲百川:追求卓越·开明睿智·大气谦和         首页         一网通办         | 要闻动态 政务公开 政民互动 公众服务 走进上海                                                                                      |
|----------------------------------------------------------------------------------------------------|----------------------------------------------------------------------------------------------------|
| ▲ 上海一网通办 <sup>欢迎登录</sup>                                                                                                    |                                                                                                    |
| ~~                                                                                                    |                                                                                                    |
|                                                                                                    | 个人用户登录    法人用户登录                                                                                              |
|                                                                                                    | <b>请使用"法人一证通"数字证书登录</b><br>"法人一证通"客服电流:021-962600<br>① 关于"法人一证通"<br>· "法人一证通"登录常见问题?<br>· 如何申请"法人一证通" · 驱动下载◆ |
| 一次登录一网通办                                                                                                    | ▶ 中国政务服务<br>平台版号登录 法人一证通原登录入口                                                                                 |
| 上海市人民政府 地址:人民大道200号 邮政编码:200003 联<br>上海市人民政府 地址:人民大道200号 邮政编码:200003 联<br>① iPiCP音:12004267 🥥 沪公网安音:31010102004544号 i<br>上海政务服务总客服:12345 | 系电话:23111111 网站地图<br>政府网站标识码:3100000044                                                                       |

7. 已设民办培训机构登录完成后进入事项首页,可做除首次申领以外的事项。

| <b>上海市人民政府</b><br>www.shanghai.gov.cn | 上海湖市精神<br>海纳百川·追求卓越·开明睿智·大气谦和                                  | 首页 一网通办 要问动态 政务公开                                                                   | 政民互动 公众服务 走进上海         |
|---------------------------------------|----------------------------------------------------------------|-------------------------------------------------------------------------------------|------------------------|
| ▲国一体化在线政务服务平台<br>上海一网通办               | ♀ 市教育委员会                                                       |                                                                                     | Q 欢迎您,张莉 退出 🐟 返回       |
| ☆ 首页                                  |                                                                |                                                                                     |                        |
|                                       | 申请办学                                                           | <b>ひつつう</b><br>か学変更                                                                 |                        |
|                                       | 技术服务电话                                                         | 舌:021-65984583-8012                                                                 |                        |
| B                                     | 上海市人民政府 地址:人民大道200号<br>我 個<br>↓ 沖CP备:12004267 இ 沪公网安备:<br>上海政务 | 邮政编码:200003 联系电话:23111111 网站地图<br>31010102004544号 政府网站标识码:3100000044<br>服务总答服:12345 | 子皮信息     举报中心     举报中心 |